## **R-300NP** Wireless Router

# User Manual

無線路由器(WIFI)

Handlink

Handlink Technologies Inc.

6830607-0010G EN V1.0

#### **Copyright Notice**

Copyright ©2014-2023 Handlink Technologies Inc. All rights reserved. No part of this document may be copied, reproduced, or transmitted by any means, for any purpose without prior written permission.

#### Disclaimer

We shall not be liable for technical or editorial errors or omissions contained herein; nor for incidental or consequential damages resulting from furnishing this material, or the performance or use of this product. We reserve the right to change the product specification without notice. Information in this document may change without notice.

#### Trademarks

Microsoft Win98, Windows 2000, WinXP, Win Vista and Win7 are registered trademarks of Microsoft Corporation.

**General:** All other brand and product names mentioned herein may be registered trademarks of their respective owners. Customers should ensure that their use of this product does not infringe upon any patent rights. Trademarks mentioned in this publication are used for identification purposes only and are properties of their respective companies.

#### **Table of Contents**

| 1   | Introdu  | ction                   | 5   |
|-----|----------|-------------------------|-----|
| 1-1 | Packa    | ge Contents             | 5   |
| 1-2 | Featur   | es                      | 5   |
| 1-3 | Precau   | tions                   | 5   |
| 1-4 | Outloo   | K                       | 6   |
|     | 1-4-1    | Front Panel             | 6   |
|     | 1-4-2    | Rear Panel              | 7   |
| 1-5 | Techni   | cal Specifications      | 8   |
|     | 1-5-1    | Hardware Specifications | 8   |
|     | 1-5-2    | Software Specifications | -10 |
| 2   | Installa | tion                    | -12 |
| 2-1 | Installa | tion Requirements       | -12 |
| 2-2 | Hardwa   | are Setup               | 13  |
| 3.  | Config   | uring the R-300NP       | -14 |
| 3-1 | Wizard   | Setup                   | -14 |
| 3-2 | Advan    | ced Setup               | 22  |
|     | 3-2-1    | System                  | 23  |
|     | 3-2-2    | WAN/LAN                 | 25  |
|     | 3-2-3    | Server                  | 31  |
|     | 3-2-4    | Authentication          | 32  |
|     | 3-2-5    | Bandwidth               | 32  |
|     | 3-2-6    | Filtering               | -34 |
|     | 3-2-7    | Port forwarding         | -36 |
|     | 3-2-8    | Syslog                  | -36 |
|     | 3-2-9    | Session Trace           | 40  |
|     | 3-2-10   | SNMP                    | -42 |
|     | 3-2-11   | Wireless                | 43  |
|     | 3-2-12   | Firewall                | 47  |

| 3-3 | Systen  | n Status                   | -49 |
|-----|---------|----------------------------|-----|
|     | 3-3-1   | System                     | -49 |
|     | 3-3-2   | Current User               | -51 |
|     | 3-3-3   | DHCP Clients               | -52 |
|     | 3-3-4   | Session List               | -52 |
| 3-4 | Systen  | n Tools                    | -52 |
|     | 3-4-1   | Configuration              | -53 |
|     | 3-4-2   | Firmware                   | -54 |
|     | 3-4-3   | System Account             | -56 |
|     | 3-4-4   | PING Command               | -56 |
|     | 3-4-5   | Restart                    | -57 |
|     | 3-4-6   | Logout                     | -57 |
| Арр | endix A | Regulations/EMI Compliance | -58 |
| Арр | endix D | LIMITED WARRANTY           | -60 |

#### 1 Introduction

R-300NP is the best WiFi solution provider for venue owner and its customers. Using our system, the venue owner could be able to provide the free WiFi service that is safe and legally compliant. The Venue Owner can use R-300NP and Coolbee WiFi service to promote the store to customer.

#### 1-1 Package Contents

Please inspect your package. The following items should be included:

- One R-300NP
- One Power Adapter
- Two detachable Antennas
- One Ethernet Cable
- One Quick Installation Guide
- One Wi-Fi sticker

If any of the above items are damaged or missing, please contact your dealer immediately.

#### 1-2 Features

- · Wireless data rates up to 300Mbps
- IP Plug and Play (iPnP)
- Comprehensive security
  - 64/128-bit WEP encryption
  - WPA encryption
  - WPA2 Encryption

IP/URL filtering

Intelligent Management

Note: The "iPnP" Function only can be used with TCP/IP-based Network.

#### 1-3 Precautions

- Never remove or open the cover.
- Never install the system in the wet locations.
- Use only the original fitting power adapter otherwise there is a danger of severe electrical shock.
- Avoid exposing the R-300NP to direct sunlight or another heat source.
- Choose a well-ventilated area to position your R-300NP.

#### 1-4 Outlook

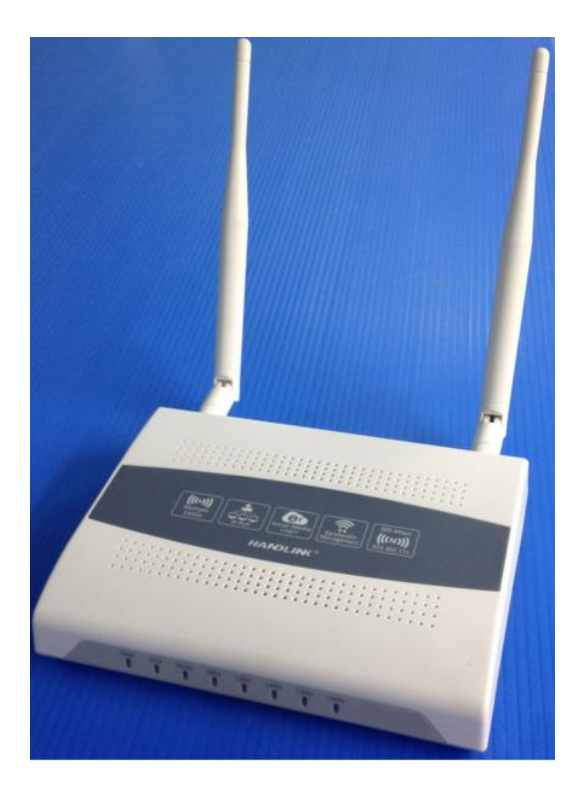

Figure 1 Outlook

#### 1-4-1 Front Panel

The front panel of the R-300NP is shown as below.

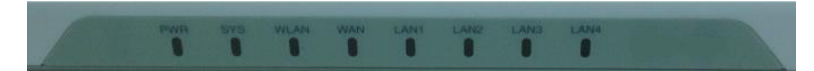

Figure 2 Front Panel

#### LED Indicators

| LED                                                   | State | Description                                   |  |
|-------------------------------------------------------|-------|-----------------------------------------------|--|
| PWR Off The device is not receiving electrical power. |       | The device is not receiving electrical power. |  |
|                                                       | On    | The device is receiving electrical power.     |  |
| SYS                                                   | Off   | The device status is defective.               |  |
|                                                       | On    | The device is up and running.                 |  |

|        | Blinking | During firmware upgrade, the system LED will be blinking. |  |
|--------|----------|-----------------------------------------------------------|--|
| WLAN   | Off      | The Wireless is not ready.                                |  |
|        | On       | The device has established a valid wireless connection.   |  |
|        | Blinking | The Wireless connection is active.                        |  |
| WAN    | Off      | The WAN is not connected.                                 |  |
|        | On       | The WAN has a valid 10/100Mbps network connection.        |  |
|        | Blinking | The WAN is sending or receiving packet.                   |  |
| LAN-1~ | Off      | The LAN is not connected.                                 |  |
| LAN-4  | On       | The LAN has a valid 10/100Mbps network connection.        |  |
|        | Blinking | The LAN is sending or receiving packet.                   |  |

#### 1-4-2 Rear Panel

The rear panel of R-300NP is shown as below.

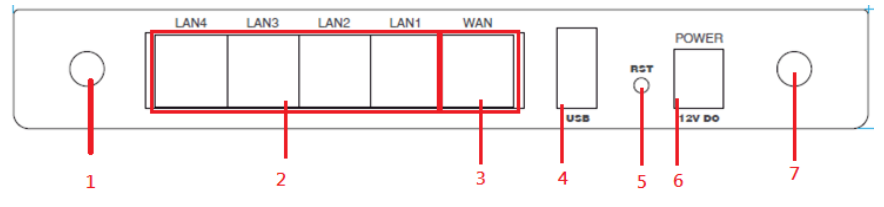

Figure 3 R-300NP Rear Panel

- 1. Antenna
- 2. LAN Ports (1-4)
- 3. WAN/PoE port
- 4. USB
- 5. Reset
- 6. Power jack
- 7. Antenna

The rear panel of WG-701/WG-606 is shown as below.

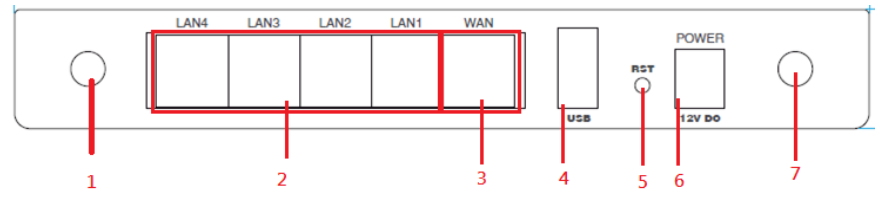

Figure 4 R-300NP Rear Panel

#### 1. Antenna

- 2. LAN Ports (1-4)
- 3. WAN Port
- 4. USB
- 5. Reset
- 6. Power jack
- 7. Antenna

The rear panel of AP-300NP is shown as below.

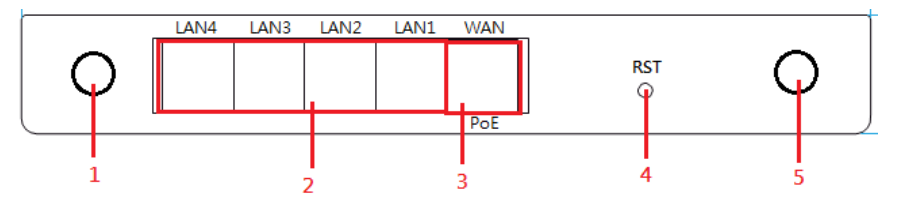

- 1. Antenna
- 2. LAN Ports (1-4)
- 3. WAN/PoE Port
- 4. Reset
- 5. Antenna

#### 1-5 Technical Specifications

#### 1-5-1 Hardware Specifications

#### Network Specification

IEEE802.3 10BaseT Ethernet

IEEE802.3u 100BaseTX Fast Ethernet

IEEE802.11g Wireless LAN

ANSI/IEEE 802.3 NWay auto-negotiation

Wi-Fi Compatible

#### **Connectors**

Four LAN Ports (10BaseT/100BaseTX Auto cross-over) One WAN Port (10BaseT/100BaseTX Auto cross-over)

#### External Antenna Type

4dBi (Max) Dual detachable diversity antenna with reverse SMA

#### LED Indicators

One POWER LED

One WAN 10/100M Link/Activity LED

Four LAN 10M/100M Link/Activity LEDs

One Wireless Link/Activity LED

One System LED

#### Power Requirement

#### R-300NP:

#### **External Power Adapter:**

Power input: 12V, 1A Power consumption: Under 5 Watts

#### PoE:

Power input: 48Vdc, 0.4A, IEEE 802.3at Compliance Power consumption: Under 5 Watts

#### WG-701:

#### **External Power Adapter:**

Power input: 12V, 1A

Power consumption: Under 5 Watts

#### WG-606:

#### **External Power Adapter:**

Power input: 12V, 1A

Power consumption: Under 5 Watts

#### AP-300NP:

#### PoE:

Power input: 48Vdc, 0.4A, IEEE 802.3at Compliance Power consumption: Under 5 Watts

#### Environment Conditions

Operating Temperature: 0 to 40°C

Storage Temperature: -10 to 60°C

Operating Humidity: 10~90% non-condensing

Storage Humidity: 10% to 90% non-condensing

#### **Certifications**

FCC,CE,NCC, BSMI,NTC(Thailand)

#### **Dimension**

Size:222 (L) x 143 (W) x 36 (H) mm

Weight: About 400 g (Net)

#### Mounting

Desktop, Wall mounted

#### 1-5-2 Software Specifications

#### Networking

- IP Plug and Play (iPnP)
- WEP 64/128bit
- WPA-PSA (TKIP)
- WPA2-PSK(AES)
- WPA/WPA2 Mix Mode-PSK (AES)
- DHCP Server (RFC 2131)
- Static IP WAN Client
- DHCP WAN Client
- PPPoE WAN Client (RFC 2516)
- PPTP WAN Client
- NAT (RFC 1631)
- NTP (Network Time Protocol) Support

#### **Wireless**

Wireless IEEE802.11n

#### User Authentication

- Facebook Authentication
- Access Form

#### Security and Firewall

- Layer 2 Isolation
- SSL Administration
- VPN Pass through (IPSec/PPTP/L2TP)
- Pass through Destination IP/URL
- Pass through Source IP/MAC
- Restricted Destination Filtering IP/URL
- Anti-DDOS

#### Management

- Administrator / Front Desk Access Management
- Access Control List Management (ACL)
- Remote Browser-based Configuration and management
- Firmware Upgrade (RFC 1350) via HTTP/TFTP
- Backup/Restore/Factory Default Setting
- Port Forwarding

- System Information Table
- Real-time Current User List / DHCP Clients List /
- Session List / Account List
- Syslog
- Bandwidth control per device
- Session control per device
- Session Trace
- SNMP (Read Only)
- Ping Command

#### 2 Installation

The followings are instructions for setting up the R-300NP. Refer to the illustration and follow the simple steps below to quickly install your R-300NP.

#### 2-1 Installation Requirements

Before installing the R-300NP, make sure your network meets the following requirements.

The R-300NP requires one of the following types of software:

- Windows XP/Vista/7
- Red Hat Linux 7.3 or later version
- MAC OS X 10.2.4 or later version
- Web Browser Software (Microsoft I.E or Firefox , Google Chrome)
- One computer with an installed 10Mbps, 100Mbps or 10/100Mbps Ethernet card
- UTP network Cable with a RJ-45 connection (Package contents)

#### Note:

- 1. The gateway's default IP address setting is "10.59.1.1".
- 2. The gateway's default subnet mask setting is "255.255.255.0".

#### 2-2 Hardware Setup

- 1. Connect the R-300NP WAN port to modem by Ethernet cable.(Usually, the ISP will provide one Ethernet cable along with the modem)
- 2. Connect the R-300NP LAN port to PC by Ethernet cable.
- 3. Install the antennas.
- 4. Plug in the power adapter. The R-300NP will be booted once the power is connected.
- 5. Check the LED status of SYS, WAN, LAN and WLAN, the network connection is valid if the LED turned on.

#### 3. Configuring the R-300NP

#### 3-1 Wizard Setup

Step 1: Open your browser, and then enter the factory default IP address 10.59.1.1 in your browser's location box. Press Enter.

Figure 5 Web Browser

Step 2: The R-300NP login page will appear. Typing the factory default Username "admin" and Password "admin" then click Login. If you are first time setting the system, the wizard setup screen will appear as figure 7. You will be guided, step-by-step, through a basic setup procedure.

|                        | Username: admin |
|------------------------|-----------------|
| Username               | Password: admin |
| Password :             |                 |
| Language : English     | T               |
| Version 1.00.03.b04    |                 |
| Login                  | et              |
| Figure 6 B 200NB login | 2000            |

Figure 6 R-300NP login page

| HANDLINK                                                                               |                                                                                                    |            |
|----------------------------------------------------------------------------------------|----------------------------------------------------------------------------------------------------|------------|
| <ul> <li>INTERNET</li> <li>WIRELESS</li> <li>AUTHENTICATION</li> <li>SYSTEM</li> </ul> | INTERNET CONNECTION Choose from the following options: DHCP Client Your ISP will configure IP settings for you. | <br>Next > |

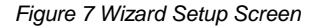

#### Note:

- This Web agent is best viewed with IE 9.0 or Chrome and above browsers.
- Username and Password can consist of up to 20 alphanumeric characters and are case sensitive.
- If for some reason your password is lost or you cannot gain access to the R-300NP Configuration Program, please press the reset button to load the device to manufacturer defaults.
- If the R-300NP doesn't send packet in 5 minutes (default), the R-300NP wills logout automatically.

#### **Step 3: Internet Connection Setting**

Select the appropriate Internet connection type to connect to your ISP.

|                                                                                        | Internet Connection                                                                                       | L      |
|----------------------------------------------------------------------------------------|----------------------------------------------------------------------------------------------------|--------|
| <ul> <li>INTERNET</li> <li>WIRELESS</li> <li>AUTHENTICATION</li> <li>SYSTEM</li> </ul> | Please choose one from the following selections. DHCP Client  Vour ISP will configure IP settings for you |        |
|                                                                                        |                                                                                                    | Next > |

Figure 8 Internet Connection Setting Screen

#### DHCP Client

The device can work as a DHCP client. This allows the device to obtain the IP address and other TCP/IP settings from your ISP. If your xDSL/Cable comes with this feature, please enable Use DHCP Client.

| Internet Connection                              |        |
|--------------------------------------------------|--------|
| Please choose one from the following selections. |        |
| DHCP Client                                      |        |
| Your ISP will configure IP settings for you      |        |
|                                                  | Nexts  |
|                                                  | NCAL > |

Figure 9 Internet Connection Setting Screen—DHCP Client Setting

#### Static IP Setting

If **Static IP Setting** is selected, below setting screen will appear. Enter the IP address information provided by your ISP.

| Internet Connection                              |        |
|--------------------------------------------------|--------|
| Please choose one from the following selections. |        |
| Static IP Setting                                |        |
| You have static IP information from your ISP     |        |
| IP Address: 0.0.0.0                              |        |
| Subnet Mask: 0.0.0.0                             |        |
| Gateway IP address: 0.0.0.0                      |        |
| Primary DNS Server:                              |        |
| Secondary DNS Server:                            |        |
|                                                  |        |
|                                                  | Next > |

Figure 10 Internet Connection Setting Screen—Static IP Setting

| Item        | Default | Description                                                          |
|-------------|---------|----------------------------------------------------------------------|
| IP Address  | 0.0.0.0 | Enter the IP address provided by your ISP.                           |
| Subnet Mask | 0.0.0.0 | Enter the subnet mask for the IP address.                            |
| Gateway IP  | 0.0.0.0 | Enter the Gateway IP Address provided by your ISP.                   |
| Address     |         |                                                                      |
| Primary DNS | Empty   | Enter the primary DNS server IP address for the xDSL/Cable           |
| Server      |         | connection (provided by your ISP).                                   |
| Secondary   | Empty   | Enter the secondary DNS server IP address for the xDSL/Cable         |
| DNS Server  |         | connection (provided by your ISP). If the primary DNS Server IP were |
|             |         | not available, meanwhile, Secondary DNS Server IP would start in the |
|             |         | same time.                                                           |

#### • PPPoE (Mostly for ADSL modem users)

If "PPPoE" is selected, below setting screen will appear. Enter the username, password and other major fields.

| Internet Connection                                |        |
|----------------------------------------------------|--------|
| Please choose one from the following selections.   |        |
| PPPoE (Mostly for ADSL modem users)                |        |
| Your ISP requires you to input username / password |        |
| Username:                                          |        |
| Password:                                          |        |
| PPP MTU Setting: 1492                              |        |
| TCP MSS Setting: 1452                              |        |
| Service Name:                                      |        |
| Connect on Demand Max Idle Time: 10     Min.       |        |
| • Keep alive Redial Period: 30 Sec                 |        |
|                                                    |        |
|                                                    | Next > |

Figure 11 Internet Connection Setting Screen—PPPoE Setting

| ltem              | Default    | Description                                                          |
|-------------------|------------|----------------------------------------------------------------------|
| Username          | Empty      | Enter the user name provided by your ISP.                            |
| Password          | Empty      | Enter the user password provided by your ISP.                        |
|                   | 1.400      | MTU (Maximum Transfer Unit) specifies maximum transmission unit      |
| PPP MTU Setting   | 1492       | size.                                                                |
| TCP MSS Setting   | 1452       | MSS (Maximum Segment Size) specifies maximum segment size.           |
| Service Name      | Empty      | Enter the service name provided by your ISP.                         |
| Connect on Dema   | nd and Ma  | ax Idle Time                                                         |
| Connect on        |            | You can configure your R-300NP to cut your connection with your ISP  |
| Demand            | Enable     | after a specified period of time (Max Idle Time). If you have been   |
|                   |            | disconnected due to inactivity, Connect on Demand enables your       |
| Max Idle Time     | 10 Min.    | R-300NP to automatically re-establish your connection as soon as you |
|                   |            | attempt to access the Internet again                                 |
| Keep alive and Re | dial Perio | d                                                                    |
| Keep alive        | Disable    | This option keeps your PPPoE enabled Internet access connected       |
| Redial Period     | 30 sec.    | indefinitely, even when it sits idle.                                |

#### • PPTP (Mostly for Europe ADSL modem users)

If "PPTP" is selected, then this screen will appear. Fill out all the information provided by your ISP.

| Internet Connection                                               |        |
|-------------------------------------------------------------------|--------|
|                                                                   |        |
| Please choose one from the following selections.                  |        |
| PPTP (Mostly for Europe ADSL modern users)                        |        |
| Your ISP requires you to input username / password / PPTP setting |        |
| My IP Address:                                                    |        |
| My Subnet Mask:                                                   |        |
| Gateway IP address:                                               |        |
| PPTP Server IP Address:                                           |        |
| Username:                                                         |        |
| Password:                                                         |        |
| PPP MTU Setting: 1460                                             |        |
| TCP MSS Setting: 1400                                             |        |
| Connection ID/Name:                                               |        |
| Onnect on Demand Max Idle Time: 10 Min.                           |        |
| C Keep alive Redial Period: 30 Sec.                               |        |
|                                                                   | Next > |

Figure 12 Internet Connection Setting Screen—PPTP Client Setting

| Item                   | Default | Description                                                                     |
|------------------------|---------|---------------------------------------------------------------------------------|
| My IP Address          | Empty   | Enter the PPTP local IP address provided by your ISP.                           |
| My Subnet Mask         | Empty   | Enter the PPTP local Subnet Mask IP address for the IP address (My IP Address). |
| Gateway IP Address     | Empty   | Enter the PPTP server Gateway IP address provided by your ISP.                  |
| PPTP Server IP Address | Empty   | Enter the PPTP server IP address provided by your ISP.                          |
| Username               | Empty   | Enter the user name provided by your ISP.                                       |
| Password               | Empty   | Enter the user password provided by your ISP.                                   |
| PPP MTU Setting        | 1460    | MTU (Maximum Transfer Unit) specifies maximum transmission unit size.           |
| TCP MSS Setting        | 1400    | MSS (Maximum Segment Size) specifies maximum segment size.                      |
| Connection ID/Name     | Empty   | Enter the connection ID or connection name.                                     |

| Item                    | Default      | Description                                                                                                    |
|-------------------------|--------------|----------------------------------------------------------------------------------------------------|
| Connect on Demand an    | d Max Idle T | ïme                                                                                                    |
| Connect on Demand       | Enable       | You can configure your R-300NP to cut your connection with                                                                                                    |
| Max Idle Time           | 10 Minutes   | your ISP after a specified period of time (Max Idle Time). If<br>you have been disconnected due to inactivity, Connect on<br>Demand enables your R-300NP to automatically re-establish<br>your connection as soon as you attempt to access the<br>Internet again. |
| Keep alive and Redial P | eriod        |                                                                                                    |
| Keep alive              | Disable      | This option keeps your PPTP enabled Internet access                                                                                                    |
| Redial Period           | 30 sec.      | connected indefinitely, even when it sits idle.                                                                                                    |

#### Step 4: Wireless Setting

This page allows you to define Country, Channel and 802.11 mode for wireless connection.

|                                                 | Wireless Sett                          | ings                                                                                        |
|-------------------------------------------------|----------------------------------------|---------------------------------------------------------------------------------------------|
| NTERNET<br>WIRELESS<br>AUTHENTICATION<br>SYSTEM | Country =<br>Channel =<br>802.11 Mode: | ETSI<br>6<br>(Leave default if you don't know how to choose)<br>802.11n + 802.11g + 802.11b |
|                                                 | < Back                                 | Next>                                                                                       |

| Figure | 13 | Wireless | Setting | Screen |
|--------|----|----------|---------|--------|
|        |    |          |         |        |

| Item        | Default                 | Description                                             |
|-------------|-------------------------|---------------------------------------------------------|
| Country     | ETSI                    | Select Wireless region you located.                     |
| Channel     | 6                       | Enter the channel ID for wireless connection. You could |
|             |                         | choose from Ch1 to Ch11.                                |
| 802.11 Mode | 802.11n+802.11g+802.11b | Enter the 802.11 Mode for wireless connection           |
|             |                         | 802.11n+802.11g+802.11b                                 |
|             |                         | 802.11n+802.11g                                         |
|             |                         | 802.11g+802.11b                                         |
|             |                         | 802.11n only                                            |
|             |                         | 802.11g only                                            |
|             |                         | 802.11b only                                            |

#### Step 5: Authentication Service Setting

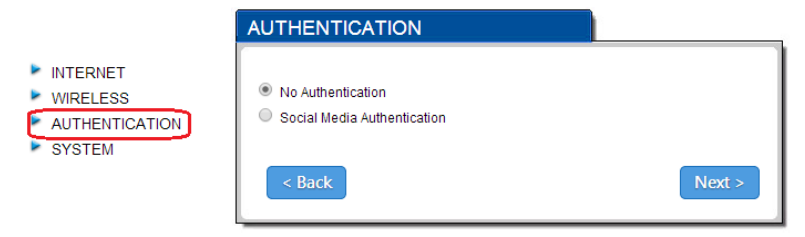

Figure 14 Authentication Service Setting Screen

| Item           | Default           | Description                                      |
|----------------|-------------------|--------------------------------------------------|
| Authentication | No Authentication | No Authentication -                              |
|                |                   | Subscriber can direct access to the Internet     |
|                |                   | without enter username and password.             |
|                |                   | Social Media Authentication -                    |
|                |                   | R-300NP provides Built-in Authentication for     |
|                |                   | service provider to build up an Internet service |
|                |                   | with Coolbee WiFi service.                       |

#### Note:

If you want to active Social Media Authentication by Coolbee WiFi, please refer to Appendix A.

|          | System Setting       |               |                                                              |
|----------|----------------------|---------------|--------------------------------------------------------------|
| INTERNET | Please be sure to ch | nange your pa | issword:                                                     |
| WIRELESS | Username:            | admin         |                                                              |
| SYSTEM   | Password:            | •••••         | Confirm:                                                     |
|          | Time Zone: GM        | T T           |                                                              |
|          | Server IP/Domain     | Name 1        | time.nist.gov                                                |
|          | Server IP/Domain     | Name 2        | www.nist.gov                                                 |
|          | Update Time          |               | 24 hours                                                     |
|          | Daylight Savir       | ng Time       | Start Date: 4 V Month / 1 Day<br>End Date: 10 Month / 31 Day |
|          | Secure Administrate  | or IP Address | Ali      Selected                                            |
|          | < Back               |               | FINISH                                                       |

Figure 15 System Setting Screen

| Item             | Default       | Description                                             |
|------------------|---------------|---------------------------------------------------------|
| Username         | admin         | Enter the user name. The user name can consist of up to |
|                  |               | 20 alphanumeric characters and is case sensitive.       |
| Password         | admin         | Enter the user password. The password can consist of up |
|                  |               | to 20 alphanumeric characters and is case sensitive.    |
| Confirm          | Empty         | Enter the user password again to confirm the password.  |
| Time Zone        | GMT           | Enter the Time Zone for the system.                     |
| Server IP/Domain | time.nist.gov | Enter NTP Server IP or Domain                           |
| Name 1           |               |                                                         |
| Server IP/Domain | www.nist.gov  | Enter NTP Server IP or Domain                           |
| Name 2           |               |                                                         |
| Update Time      | 24 hours      | Enter the number of hours for update time.              |

| Daylight Saving  | Disable | The system time won't be effected by daylight saving.     |
|------------------|---------|-----------------------------------------------------------|
| Time             |         | If you set the Daylight Saving Time (DST) on the R-300NP. |
|                  |         | Please adjust the start date and end date.                |
| Secure           | All     | This function allows remote user to management the        |
| Administrator IP |         | device. You can specify one or any IP addresses for       |
| Address          |         | remote control the system.                                |

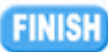

Click "FINISH" button to save the settings then the system will restart.

#### 3-2 Advanced Setup

The Advanced Setup allows you to configure advanced settings related to accessing the Internet, including,

| 1.                      | S١                  |          | SVSTEM                                                         |
|-------------------------|---------------------|----------|----------------------------------------------------------------|
| 2.                      | W.                  |          | STSTEM                                                         |
| 3.                      | SE                  |          | WAN / LAN                                                      |
| 4.                      | Αl                  | ►        | SERVER                                                         |
| 5.                      | Bł                  |          | AUTHENTICATION                                                 |
| 6.                      | FI                  |          |                                                                |
| 7.                      | P                   |          | DANDWIDTH                                                      |
| 8.                      | S١                  |          | FILTERING                                                      |
|                         |                     |          |                                                                |
| 9.                      | SE                  | ۲        | PORT FORWARDING                                                |
| 9.<br>10.               | SE<br>St            | •        | PORT FORWARDING<br>SYSLOG                                      |
| 9.<br>10.<br>11.        | SE<br>SM<br>W       | A A A    | PORT FORWARDING<br>SYSLOG<br>SESSION TRACE                     |
| 9.<br>10.<br>11.<br>12. | SE<br>SI<br>W<br>FI | A A A A  | PORT FORWARDING<br>SYSLOG<br>SESSION TRACE                     |
| 9.<br>10.<br>11.<br>12. | SE<br>SI<br>W<br>FI | <u> </u> | PORT FORWARDING<br>SYSLOG<br><u>SESSION TRACE</u><br>SNMP      |
| 9.<br>10.<br>11.<br>12. | SE<br>SI<br>W<br>FI | <u> </u> | PORT FORWARDING<br>SYSLOG<br>SESSION TRACE<br>SNMP<br>WIRELESS |

- SYSTEM
- WAN / LAN
- SERVER
- AUTHENTICATION
- BANDWIDTH
- FILTERING
- PORT FORWARDING
- SYSLOG
- SESSION TRACE
- SNMP
- WIRELESS
- FIREWALL

Figure 16 Advanced Setting Item Screen

Note: After change the settings of device, please click "Apply" button to save the new settings.

#### 3-2-1 System

Define the R-300NP System configuration.

#### SYSTEM

| System/Host Name                     | (Max=50)                                    |                                                                    |  |
|--------------------------------------|---------------------------------------------|--------------------------------------------------------------------|--|
| Domain Name                          | (Max=50)                                    |                                                                    |  |
| Location Information                 | Location Name:                              | (Max.=50)                                                          |  |
|                                      | Address:                                    | (Max.=200)                                                         |  |
|                                      | City:                                       | (Max.=50)                                                          |  |
|                                      | State / Province:                           | (Max.=50)                                                          |  |
|                                      | Zip / Postal Code:                          | (Max.=10)                                                          |  |
|                                      | Country:                                    | (Max.=50)                                                          |  |
|                                      | Contact Name:                               | (Max.=50)                                                          |  |
|                                      | Contact Telephone:                          | (Max=50)                                                           |  |
|                                      | Contact FAX:                                | (Max.=50)                                                          |  |
|                                      | Contact Email:                              | (Max.=50)                                                          |  |
| Date/Time                            | NTP Setting                                 |                                                                    |  |
|                                      | Server IP/Domain Name 1                     | time.nist.gov                                                      |  |
|                                      | Server IP/Domain Name 2                     | www.nist.gov                                                       |  |
|                                      | Time Zone                                   | GMT                                                                |  |
|                                      | Update Time                                 | 24hours                                                            |  |
|                                      | Daylight Saving Time                        | Start Date: 4 • Month / 1 • Day<br>End Date: 10 • Month / 31 • Day |  |
| NAT (Network Address<br>Translation) | Enable     Disable                          |                                                                    |  |
| Secure administrator IP              | Any                                         |                                                                    |  |
| addresses                            | Specify                                     |                                                                    |  |
|                                      |                                             |                                                                    |  |
|                                      | 2 ~ ~                                       |                                                                    |  |
|                                      | 3                                           |                                                                    |  |
|                                      | 4                                           |                                                                    |  |
|                                      | 2 ~ ~                                       |                                                                    |  |
| Allow remote user to ping the device | <ul> <li>Enable</li> <li>Disable</li> </ul> |                                                                    |  |
|                                      |                                             | Apply                                                              |  |

Figure 18 System Setting Screen

| Item                              | Default   | Description                                             |  |
|-----------------------------------|-----------|---------------------------------------------------------|--|
| Custom // Jact Nome               | C as a fu | The system name can consist of up to 50                 |  |
| System/Host Name                  | Empty     | alphanumeric characters.                                |  |
| Domoin Nomo                       | Empty     | The Domain name can consist of up to 50                 |  |
| Domain Name                       |           | alphanumeric characters.                                |  |
| Location Information Empty        |           | Key in your location information.                       |  |
| Date/Time                         |           |                                                         |  |
|                                   |           | Enables or disables NTP (Network Time Protocol)         |  |
| NTP Setting                       | Disable   | Time Server. Network Time Protocol can be utilized to   |  |
|                                   |           | synchronize the time on devices across a network.       |  |
| Server IP/Domain Name             | Empty     | Enter the IP address/domain name of NTP server.         |  |
| Time Zone GMT+8                   |           | Select the appropriate time zone for your location.     |  |
| Update Time                       | 24 hours  | Enter the number of hours for update time.              |  |
|                                   | Disable   | Enables or disables Daylight Saving Time (DST).         |  |
| Daylight Saving Time              | Month/Day | Set the Daylight Saving Time (DST) on the R-300NP.      |  |
|                                   |           | Adjust the start date and end date.                     |  |
| NAT (Network Address Translation) |           |                                                         |  |
| NAT                               | Enable    | Enables or disables NAT Address Translation function.   |  |
| Coours odesisistentos ID          | Any       | Options: Any or Specify. Administrator can specify 5 IP |  |
| Secure administrator IP           |           | addresses or a range to allow remote control access     |  |
| Addresses                         |           | from network.                                           |  |
|                                   |           | This function allows remote user to ping the R-300NP    |  |
| Allow remote user to ping the     | the       | through Internet. Ping is normally used to test the     |  |
| device                            | Enable    | physical connection between two devices, to ensure      |  |
|                                   |           | that everything is working correctly.                   |  |

Apply Click "Apply" button to save the new settings.

After click "**Apply**" button, the dialog box will appear as Figure. Click "**back**" button to back to previous page.

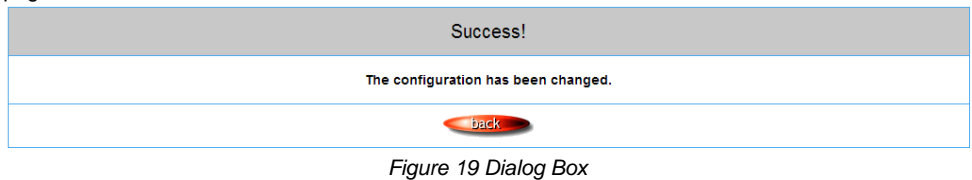

#### 3-2-2 WAN/LAN

#### • Device IP (LAN IP) Setting

#### WAN / LAN

| Public LAN  | IP Address: 10.59.1.1<br>Subnet Mask: 255.255.255.0 |
|-------------|-----------------------------------------------------|
| Private LAN | IP Address: 10.59.2.1<br>Subnet Mask: 255.255.255.0 |
| Ethernet    | Public LAN Private LAN                              |

Figure 20 Device IP (LAN IP) Setting

| Item        | Default       | Description                                                    |
|-------------|---------------|----------------------------------------------------------------|
| Public LAN  |               |                                                                |
| IP Address  | 10.59.1.1     | The internal LAN IP address of your Wireless Subscriber Server |
|             |               | Gateway for public LAN.                                        |
| Subnet Mask | 255.255.255.0 | Enter the subnet mask for public IP address.                   |
| Private LAN |               |                                                                |
| IP Address  | 10.59.1.1     | The internal LAN IP address of your Wireless Subscriber Server |
|             |               | Gateway for private LAN.                                       |
| Subnet Mask | 255.255.255.0 | Enter the subnet mask for private IP address.                  |
| Ethernet    | Public LAN    | You could choose which Ethernet to use for the internet        |
|             |               | connection.                                                    |

#### WAN MAC Address

| WAN MAC Address | Default     Change to: 00 : 00 : 00 : 00 : 00 |
|-----------------|-----------------------------------------------|
| WAN MTU Setting | Wan Port Maximum Transmission Unit 1500       |

Figure 21 WAN MAC Address Setting

| Item    | Default | Description                                                     |
|---------|---------|-----------------------------------------------------------------|
| WAN MAC | Default | The default MAC address is set to the WAN physical interface on |
| Address |         | device.                                                         |
| WAN MTU | 1500    | You could set the MTU in this column.                           |
| Setting |         |                                                                 |

#### WAN Port Mode

| WAN Port Mode | DHCP Client (Mostly for Cable modem u     Static IP (Mostly for advanced Local Ares     Static IP information (from your ISP)                                                                                                    | sers or Local Area Network )<br>a Network environment )                                 |
|---------------|----------------------------------------------------------------------------------------------------|-----------------------------------------------------------------------------------------|
|               | IP Address:                                                                                                    | 0.0.0.0                                                                                 |
|               | Subnet Mask:                                                                                                    | 0.0.0.0                                                                                 |
|               | Gateway IP address:                                                                                                    | 0.0.0.0                                                                                 |
|               | Primary DNS Server:                                                                                                    |                                                                                         |
|               | Secondary DNS Server:                                                                                                    |                                                                                         |
|               | PPPoE (Usually for ADSL modem users                                                                                                    | )                                                                                       |
|               | Your ISP requires a username and password                                                                                                    |                                                                                         |
|               | Username:                                                                                                    |                                                                                         |
|               | Password:                                                                                                    |                                                                                         |
|               | PPP MTU Setting:                                                                                                    | 1492                                                                                    |
|               | TCP MSS Setting:                                                                                                    | 1452                                                                                    |
|               | Service Name:                                                                                                    |                                                                                         |
|               | Connect on Demand                                                                                                    | Max Idle Time: 10 Min.                                                                  |
|               |                                                                                                    |                                                                                         |
|               | Keep alive                                                                                                    | Redial Period: 30 Sec.                                                                  |
|               | Keep alive     FPTP (Usually for Europe ADSL modem                                                                                                    | Redial Period: 30 Sec.                                                                  |
|               | Keep alive     PPTP (Usually for Europe ADSL modem Your ISP requires a username, password, an                                                                                                    | Redial Period: 30 Sec.<br>users )<br>d PPTP setting                                     |
|               | Keep alive     PPTP (Usually for Europe ADSL modern Your ISP requires a username, password, an My IP Address:                                                                                                    | Redial Period: 30 Sec.<br>users )<br>d PPTP setting                                     |
|               | Keep alive     PPTP (Usually for Europe ADSL modern Your ISP requires a username, password, an My IP Address: My Subnet Mask:                                                                                                    | Redial Period: 30 Sec.<br>users )<br>d PPTP setting                                     |
|               | <ul> <li>Keep alive</li> <li>PPTP (Usually for Europe ADSL modern<br/>Your ISP requires a username, password, an<br/>My IP Address:<br/>My Subnet Mask<br/>Gateway IP address:</li> </ul>                                                                                                    | Redial Period: 30 Sec.<br>users )<br>d PPTP setting                                     |
|               | Keep alive     PPTP (Usually for Europe ADSL modern Your ISP requires a username, password, an My IP Address: My Subnet Mask: Gateway IP address: PPTP Server IP Address:                                                                                                    | Redial Period: 30         Sec.           users )         d           dPPTP setting      |
|               | Keep alive     PPTP (Usually for Europe ADSL modern Your ISP requires a username, password, an     My IP Address:     My Subnet Mask:     Gateway IP address:     PPTP Server IP Address:     Username:                                                                                                    | Redial Period:         30         Sec.           users )         4         PPTP setting |
|               | Keep alive     PPTP (Usually for Europe ADSL modern Your ISP requires a username, password, an     My IP Address:     My Subnet Mask:     Gateway IP address:     PPTP Server IP Address:     Username:     Password:                                                                                                    | Redial Period:         30         Sec.           users )         d PPTP setting         |
|               | Keep alive     PPTP (Usually for Europe ADSL modern Your ISP requires a username, password, an     My IP Address:     My Subnet Mask:     Gateway IP address:     PPTP Server IP Address:     Username:     Password:     PPP MTU Setting:                                                                                                    | Redial Period:         30         Sec.           users )         d PPTP setting         |
|               | Keep alive     PPTP (Usually for Europe ADSL modern Your ISP requires a username, password, an     My IP Address:     My Subnet Mask:     Gateway IP address:     PPTP Server IP Address:     Username:     Password:     PPP MTU Setting:     TCP MSS Setting:                                                                                   | Redial Period: 30       Sec.         users )       PPTP setting                         |
|               | Keep alive     PPTP (Usually for Europe ADSL modern Your ISP requires a username, password, an     My IP Address:     My Subnet Mask:     Gateway IP address:     PPTP Server IP Address:     Username:     Password:     PPP MTU Setting:     TCP MSS Setting:     Connection ID/Name:                                                           | Redial Period:       30       Sec.         users )       4       PPTP setting           |
|               | <ul> <li>Keep alive</li> <li>PPTP (Usually for Europe ADSL modern<br/>Your ISP requires a username, password, an<br/>My IP Address:<br/>My Subnet Mask:<br/>Gateway IP address:<br/>PPTP Server IP Address:<br/>Username:<br/>Password:<br/>PPP MTU Setting:<br/>TCP MSS Setting:<br/>Connection ID/Name:</li> <li>Connection ID/Name:</li> </ul> | Redial Period:       30       Sec.         users )       d       PPTP setting           |

Figure 22 WAN Port Mode Setting

#### **DHCP** Client

The device can work as a DHCP client. This allows the device to obtain the IP address and other TCP/IP settings from your ISP. If your xDSL/Cable comes with this feature, please enable Use DHCP Client.

O DHCP Clients (Mostly for Cable modem users or Local Area Network)

#### Static IP

If Static IP Setting is selected, this screen will appear. Enter the IP address information provided by your ISP.

| Static IP (Mostly for advanced Local Area Network environment) |         |  |  |
|----------------------------------------------------------------|---------|--|--|
| You have static IP information from your ISP                   |         |  |  |
| IP Address:                                                    | 0.0.0.0 |  |  |
| Subnet Mask:                                                   | 0.0.0.0 |  |  |
| Gateway IP address:                                            | 0.0.0.0 |  |  |
| Primary DNS Server:                                            |         |  |  |
| Secondary DNS Server:                                          |         |  |  |

Figure 24 Static IP Setting Screen

| Item                 | Description                                                              |  |
|----------------------|--------------------------------------------------------------------------|--|
| IP Address           | Enter the IP address for the xDSL/Cable connection (provided by your     |  |
|                      | ISP).                                                                    |  |
| Subnet Mask          | Enter the subnet mask for the IP address.                                |  |
| Gateway IP Gateway   | Enter the Gateway IP address for the xDSL/Cable connection (provided by  |  |
|                      | your ISP).                                                               |  |
| Primary DNS Server   | A primary DNS server IP address for the xDSL/Cable connection (provided  |  |
|                      | by your ISP).                                                            |  |
| Secondary DNS Server | A secondary DNS server IP address for the xDSL/Cable connection          |  |
|                      | (provided by your ISP). If the primary DNS Server IP were not available, |  |
|                      | the secondary DNS Server IP would start in the same time.                |  |

#### <u>PPPoE</u>

| PPPoE (Mostly for ADSL modem users )               |                        |  |  |
|----------------------------------------------------|------------------------|--|--|
| Your ISP requires you to input username / password |                        |  |  |
| Username:                                          | admin                  |  |  |
| Password:                                          | ••••                   |  |  |
| PPP MTU Setting:                                   | 1492                   |  |  |
| TCP MSS Setting:                                   | 1452                   |  |  |
| Service Name:                                      |                        |  |  |
| Connect on Demand                                  | Max Idle Time: 10 Min. |  |  |
| Keep alive                                         | Redial Period: 30 Sec. |  |  |

Figure 25 PPPoE Setting Screen

| Item                | Default       | Description                                                     |  |
|---------------------|---------------|-----------------------------------------------------------------|--|
| User Name           | Empty         | Enter your PPPoE account name                                   |  |
| Password            | Empty         | Enter your PPPoE password                                       |  |
| PPP MTU Setting     | 1492          | MTU (Maximum Transfer Unit) specifies maximum                   |  |
|                     |               | transmission unit size.                                         |  |
| TCP MSS Setting     | 1452          | MSS (Maximum Segment Size) specifies maximum segment            |  |
|                     |               | size.                                                           |  |
| Service Name        | Empty         | Enter the service name provided by your ISP. The service        |  |
|                     |               | name can consist of up to 64 alphanumeric characters and is     |  |
|                     |               | case sensitive.                                                 |  |
| Connect on Demand   | d and Max Idl | e Time                                                          |  |
| Connect on Demand   | Enable        | You can configure your R-300NP to cut your connection with      |  |
| Max Idle Time       | 10 Minutes    | your ISP after a specified period of time (Max Idle Time). If   |  |
|                     |               | you have been disconnected due to inactivity, Connect on        |  |
|                     |               | Demand enables your R-300NP to automatically re-establish       |  |
|                     |               | your connection as soon as you attempt to access the            |  |
|                     |               | Internet again. If you wish to activate Connect on Demand,      |  |
|                     |               | click the radio button. If you want your Internet connection to |  |
|                     |               | remain, click the radio button of keep alive.                   |  |
| Keep alive and Redi | al Period     |                                                                 |  |
| Keep alive          | Disable       | This option keeps your PPPoE enabled Internet access            |  |
| Redial Period       | 30 Seconds    | connected indefinitely, even when it sits idle.                 |  |

#### <u>PPTP</u>

| O PPTP (Mostly for Europe ADSL modern users) |                         |  |  |
|----------------------------------------------|-------------------------|--|--|
| Your ISP requires you to input username /    | password / PPTP setting |  |  |
| My IP Address:                               |                         |  |  |
| My Subnet Mask:                              |                         |  |  |
| Gateway IP address:                          |                         |  |  |
| PPTP Server IP Address:                      |                         |  |  |
| Username:                                    |                         |  |  |
| Password:                                    |                         |  |  |
| PPP MTU Setting:                             | 1460                    |  |  |
| TCP MSS Setting:                             | 1400                    |  |  |
| Connection ID/Name:                          |                         |  |  |
| Connect on Demand                            | Max Idle Time: 10 Min.  |  |  |
| Keep alive                                   | Redial Period: 30 Sec.  |  |  |

Figure 26 PPTP Setting Screen

| Item                   | Default | Description                                                                            |
|------------------------|---------|----------------------------------------------------------------------------------------|
| My IP Address          | Empty   | A PPTP local IP address for the xDSL/Cable connection                                  |
|                        |         | (provided by your ISP).                                                                |
| My Subnet Mask         | Empty   | Enter the PPTP local IP address for the xDSL/Cable connection.                         |
| Gateway IP Address     | Empty   | A PPTP local default gateway for the xDSL/Cable connection (provided by your ISP).     |
| PPTP Server IP Address | Empty   | Enter the PPTP server IP address for the xDSL/Cable connection (provided by your ISP). |
| Username               | Empty   | Enter your PPTP account name.                                                          |
| Password               | Empty   | Enter your PPTP password.                                                              |
| PPP MTU Setting        | 1460    | MTU (Maximum Transfer Unit) specifies maximum transmission unit size.                  |
| TCP MSS Setting        | 1400    | MSS (Maximum Segment Size) specifies maximum segment size.                             |
| Connection ID/Name     | Empty   | Enter the connection ID or connection name.                                            |

| Connect on Demand and Max Idle Time |            |                                                          |  |
|-------------------------------------|------------|----------------------------------------------------------|--|
| Connect on Demand                   | Enable     | You can configure your R-300NP to cut your connection    |  |
| Max Idle Time                       | 10 Minutes | with your ISP after a specified period of time (Max Idle |  |
|                                     |            | Time). If you have been disconnected due to inactivity,  |  |
|                                     |            | Connect on Demand enables your R-300NP to                |  |
|                                     |            | automatically re-establish your connection as soon as    |  |
|                                     |            | you attempt to access the Internet again. If you wish to |  |
|                                     |            | activate Connect on Demand, click the radio button. If   |  |
|                                     |            | you want your Internet connection to remain, click the   |  |
|                                     |            | radio button of keep alive.                              |  |
| Keep alive and Redial Period        |            |                                                          |  |
| Keep alive                          | Disable    | This option keeps your PPTP enabled Internet access      |  |
|                                     |            | connected indefinitely, even when it sits idle.          |  |

Apply Click "Apply" button to save the new settings.

After click "**Apply**" button, the dialog box will appear as below. Click "**back**" button to go back to previous page.

| Success!                            |
|-------------------------------------|
| The configuration has been changed. |
| <u>ack</u>                          |

Figure 27 Dialog Box

#### 3-2-3 Server

#### SERVER

| Web Server  | HTTP Port 80     (80,8010-8060)     HTTPS Port 443     (443,4430-4440) |               |
|-------------|------------------------------------------------------------------------|---------------|
| DHCP Server | DHCP Server for Public LAN                                             |               |
|             | IP Pool Starting Address:                                              | 10.59.1.2     |
|             | Pool Size:                                                             | 253 (Max=253) |
|             | Lease Time:                                                            | 300 (Minutes) |
|             | Primary DNS Server:                                                    | 10.59.1.1     |
|             | Secondary DNS Server:                                                  |               |
|             | DHCP Server for Private LAN                                            |               |
|             | IP Pool Starting Address:                                              | 10.59.2.2     |
|             | Pool Size:                                                             | 253 (Max=253) |
|             | Lease Time:                                                            | 300 (Minutes) |
|             | Primary DNS Server:                                                    | 10.59.2.1     |
|             | Secondary DNS Server:                                                  |               |

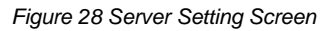

| Item                        | Default    | Description                                             |  |  |  |
|-----------------------------|------------|---------------------------------------------------------|--|--|--|
| Web Server                  | Web Server |                                                         |  |  |  |
|                             |            | Enter the HTTP port number. The HTTP port allowed       |  |  |  |
| HITP Port                   | 80         | range is 80 or 8010 to 8060.                            |  |  |  |
|                             | 440        | Enter the HTTPS port number. The HTTPS port allowed     |  |  |  |
| HTTPS Port                  | 443        | range is 443 or 4430 to 4440.                           |  |  |  |
| DHCP Server for Public L    | AN         |                                                         |  |  |  |
| IP Pool Starting Address    | 10.59.1.2  | Enter the DHCP Pool Starting IP address for Public LAN  |  |  |  |
| Pool Size                   | 253        | The DHCP pool size range is 1 to 253.                   |  |  |  |
| Lease Time                  | 300        | The DHCP lease time.                                    |  |  |  |
| Primary DNS Server          | 168.95.1.1 | Enter the IP address of primary DNS server.             |  |  |  |
| Secondary DNS Server        | Empty      | Enter the IP address of secondary DNS server.           |  |  |  |
| DHCP Server for Private LAN |            |                                                         |  |  |  |
| IP Pool Starting Address    | 10.59.2.2  | Enter the DHCP Pool Starting IP address for Private LAN |  |  |  |
| Pool Size                   | 253        | The DHCP pool size range is 1 to 253.                   |  |  |  |
| Lease Time                  | 300        | The DHCP lease time.                                    |  |  |  |
| Primary DNS Server          | 168.95.2.1 | Enter the IP address of primary DNS server.             |  |  |  |
| Secondary DNS Server        | Empty      | Enter the IP address of secondary DNS server.           |  |  |  |

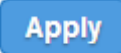

Click "Apply" button to save the new settings.

#### 3-2-4 Authentication

#### AUTHENTICATION

| Authentication Type | <ul> <li>No Authentication</li> <li>Social Media Authentication</li> </ul> |
|---------------------|----------------------------------------------------------------------------|
|                     | Apply                                                                      |

Figure 29 Authentication Setting Screen

| Item           | Default           | Description                                       |
|----------------|-------------------|---------------------------------------------------|
| Authentication | No Authentication | No Authentication -                               |
|                |                   | Subscriber can direct access the Internet without |
|                |                   | enter username and password.                      |
|                |                   | Social Media Authentication -                     |
|                |                   | R-300NP provides Built-in Authentication for      |
|                |                   | service provider to build up an Internet service  |
|                |                   | with Coolbee WiFi service.                        |

Apply

Click "Apply" button to save the new settings.

#### 3-2-5 Bandwidth

The function enables administrator to limit bandwidth usage on per user basis (MAC address). That prevents users from consuming a disproportionately large amount of bandwidth. Every user gets a fair share of the available bandwidth.

| BANDWIDTH                                                                  |                                   |                                                                                              |
|----------------------------------------------------------------------------|-----------------------------------|----------------------------------------------------------------------------------------------|
| Bandwidth Management: Disable 🔻                                            |                                   |                                                                                              |
| Limit bandwidth usage on a per user (MAC address) bas<br>across all users. | is. Prevent individual users fron | n consuming a disproportionately large amount of bandwidth. Distribute bandwidth more fairly |
| Specify Public LAN maximum Upstream/Downstream ba                          | ndwidth:                          |                                                                                              |
| Maximum Upstream                                                           | ● 64 Kbps ▼                       | C Kbps (64~20480)                                                                            |
| Maximum Downstream                                                         | 128 Kbps •                        | C Kbps (64~20480)                                                                            |
|                                                                            |                                   |                                                                                              |
| Specify Private LAN maximum Upstream/Downstream ba                         | in dwidth:                        |                                                                                              |
| Maximum Upstream                                                           | ● 64 Kbps ▼                       | C Kbps (64~20480)                                                                            |
| Maximum Downstream                                                         | 128 Kbps •                        | C Kbps (64~20480)                                                                            |
|                                                                            |                                   |                                                                                              |
|                                                                            |                                   | Арріу                                                                                        |

Figure 30 Bandwidth Setting Screen

| Item                   | Default  | Description                                                       |
|------------------------|----------|-------------------------------------------------------------------|
| Bandwidth              | Disable  | Enables or disables Bandwidth Management.                         |
| Specify Public LAN max | imum Ups | stream/Downstream bandwidth:                                      |
| Maximum Upstream       | 64Kbps   | Specify the amount of upstream bandwidth.                         |
|                        |          | You can set the range by drop list: 64K, 128K, 256K, 384K, 512K,  |
|                        |          | 1.5Mbps, 3Mbps, 5Mbps, 10Mbps and 20 Mbps.                        |
|                        |          | Or key in by yourself, the range is from 64 ~20480Kbps            |
| Maximum Downstream     | 128Kbps  | Specify the amount of downstream bandwidth.                       |
|                        |          | You can set the range by drop list : 64K, 128K, 256K, 384K, 512K, |
|                        |          | 1.5Mbps, 3Mbps, 5Mbps, 10Mbps and 20 Mbps.                        |
|                        |          | Or key in by yourself, the range is from 64 ~20480Kbps            |
| Specify Private LAN ma | ximum Up | stream/Downstream bandwidth:                                      |
| Maximum Upstream       | 64Kbps   | Specify the amount of upstream bandwidth.                         |
|                        |          | You can set the range by drop list : 64K, 128K, 256K, 384K, 512K, |
|                        |          | 1.5Mbps, 3Mbps, 5Mbps, 10Mbps and 20 Mbps.                        |
|                        |          | Or key in by yourself, the range is from 64 ~20480Kbps            |
| Maximum Downstream     | 128Kbps  | Specify the amount of downstream bandwidth.                       |
|                        |          | You can set the range by drop list: 64K, 128K, 256K, 384K, 512K,  |
|                        |          | 1.5Mbps, 3Mbps, 5Mbps, 10Mbps and 20 Mbps.                        |
|                        |          | Or key in by yourself, the range is from 64 ~20480Kbps            |

#### 3-2-6 Filtering

Filtering allows the administrator to have a list of restricted destinations, which is useful to block specified Internet websites or Intranet areas.

#### FILTERING

| Filtering: Disable •                                                                                                    |                                                                                         |                                              |       |
|----------------------------------------------------------------------------------------------------|-----------------------------------------------------------------------------------------|----------------------------------------------|-------|
| List of restricted desti                                                                                                 | nations, usually for blocking spe                                                       | scified Internet websites or Intranet areas. |       |
| HTTP Message to di<br>This Web Site is blo                                                                               | HTTP Message to display when a website is blocked<br>This Web Site is blocked by System |                                              |       |
| Enter new restricted destination: (up to 5 entries)   URL or Website:  Start / End IP Address:  IP Address:  Add to List |                                                                                         |                                              |       |
| Restricted Destination                                                                                                   | Restricted Destination List                                                             |                                              |       |
| No.                                                                                                    | No. Active Address List Delete                                                          |                                              |       |
| 1                                                                                                    | 1 www.example.com                                                                       |                                              |       |
|                                                                                                    | Delete All                                                                              |                                              |       |
|                                                                                                    |                                                                                         |                                              | Apply |

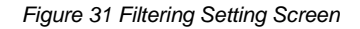

| Item              | Default       | Description                                                     |
|-------------------|---------------|-----------------------------------------------------------------|
| Filtering         | Disable       | Enables or disables filtering function. It could be set up to 5 |
|                   |               | entries.                                                        |
| HTTP Message      | The Web Site  | Enter the http message. The maximum character of the HTTP       |
| to display when a | is blocked by | message is 200. The warning page show as Figure 32.             |
| website is        | System        |                                                                 |
| blocked           |               |                                                                 |

#### Warning !!

#### This Web Site is blocked by System

Back

Figure 32 Warning screen

| ltem                | Default      | Description                                                                                                    |  |
|---------------------|--------------|----------------------------------------------------------------------------------------------------|--|
| Restrict Desti      | nation       |                                                                                                    |  |
| • URL or V          | Nebsite:     |                                                                                                    |  |
| URL or<br>Website   | Empty        | Enter the URL Page of you wants to filter; please use this format such like "http://www.yahoo.com". The maximum character of the URL Page is 50. If the URL format is wrong, the system will show the error message as below. |  |
|                     |              | Error !!<br>Invalid URL or Website value                                                                                                    |  |
| ⊙ Start / B         | End IP Addre | ess:~                                                                                                    |  |
| Start IP<br>Address | Empty        | Enter the start IP address of you wants to filter.                                                                                                    |  |
| End IP<br>Address   | Empty        | Enter the end IP address of you wants to filter.                                                                                                    |  |
| • IP Addre          | ess:         | Subnet Mask:                                                                                                    |  |
| IP Address          | Empty        | Enter the destination IP address of you wants to filter.                                                                                                    |  |
| Subnet Mask         | Empty        | Enter the destination subnet mask.                                                                                                    |  |
| No                  | -            | The index number of filtering address.                                                                                                    |  |
| Active              | Disable      | Click on check box, active or inactive the filtering address.                                                                                                    |  |
| Address List        | -            | Display the filtering address(s).                                                                                                    |  |
| Delete              | Disable      | Select the check boxes and click ' <b>Delete</b> ' to delete the filtering address(s).                                                                                                    |  |

Add to List Click "Add to List" button to add a new entry.

Apply Click "Apply" button to save the new settings.

Delete All Click "Delete All & Apply" button to delete all entries.

#### 3-2-7 Port forwarding

Administrator can set an entry of R-300NP which translating the address or port number of a packet to

#### a new destination

#### PORT FORWARDING

| No. | Device Name | Virtual Port | Device IP Address | Device Server Port | Device MAC Address | Application |
|-----|-------------|--------------|-------------------|--------------------|--------------------|-------------|
| 01  |             |              |                   |                    |                    | TCP V       |
| 02  |             |              |                   |                    |                    | TCP .       |
| 03  |             |              |                   |                    |                    | TCP .       |
| 04  |             |              |                   |                    |                    | TCP V       |
| 05  |             |              |                   |                    |                    | TCP V       |
| 06  |             |              |                   |                    |                    | TCP V       |
| 07  |             |              |                   |                    |                    | TCP V       |
| 08  |             |              |                   |                    |                    | TCP V       |
| 09  |             |              |                   |                    |                    | TCP V       |
| 10  |             |              |                   |                    |                    | TCP V       |
| 11  |             |              |                   |                    |                    | TCP V       |
| 12  |             |              |                   |                    |                    | TCP V       |
| 13  |             |              |                   |                    |                    | TCP V       |
| 14  |             |              |                   |                    |                    | TCP V       |
| 15  |             |              |                   |                    |                    | TCP V       |

Figure 33 Port Forwarding Setting Screen

| Item               | Default | Description                                                         |
|--------------------|---------|---------------------------------------------------------------------|
| Device Name        | Empty   | The LAN device name. The system could support up to 20 date at      |
|                    |         | one time.                                                           |
| Virtual Port       | 0       | The virtual port number valid range is 60001 to 60050 or 5900 to    |
|                    |         | 5910.                                                               |
| Device IP Address  | Empty   | Enter the IP address of LAN device in the format "xxx.xxx.xxx.xxx"  |
| Device Server Port | 0       | Enter the server port of LAN device.                                |
| Device MAC Address | Empty   | The MAC address of LAN device. For input the device MAC             |
|                    |         | address, please use this format such as"0050BA8D2296".              |
| Application        | ТСР     | Select one protocol type of LAN device by clicking in the list box. |

Apply

Click "Apply" button to save the new settings.

Note: The system does not support FTP.

#### 3-2-8 Syslog

The function allows the device to transmit event messages to your syslog server or your email address

### for monitoring and troubleshooting.

| Log Settings       |                       |                                                                                                    |
|--------------------|-----------------------|----------------------------------------------------------------------------------------------------|
| d to Syslog Server | Isable O Enable       |                                                                                                    |
|                    | Syslog Server on LAN: | Server IP Address:<br>Server MAC Address:                                                                                                   |
|                    | Syslog Server on WAN: | Server 1 IP Address:<br>Server 2 IP Address:                                                                                                |
| d to Email         | Disable      Enable   |                                                                                                    |
|                    | Email Server:         | IP Address or Domain Name:<br>SMTP Port: [25<br>E-mail (SMTP) server needs to check my account<br>Usermane:<br>Password:                    |
|                    | Email From:           | Name:<br>Email Address:                                                                                                    |
|                    | Email To:             | Email Address 1:<br>Email Address 2:                                                                                                    |
|                    |                       | Apply                                                                                                    |
|                    | Log Settings          | Log Settings d to Syslog Server Disable © Enable Syslog Server on LAN: Syslog Server on VAN: d to Email Email Server: Email From: Email To: |

Figure 34 Syslog Setting Screen

#### Syslog Setting

| Item                 | Default | Description                                                        |  |
|----------------------|---------|--------------------------------------------------------------------|--|
| Send to Syslog       | Disable | Enables or disables the syslog server function                     |  |
| Server               | Disable |                                                                    |  |
|                      |         |                                                                    |  |
| Syslog on LAN        |         |                                                                    |  |
| Server IP Address    | Empty   | Enter syslog server's IP address. The R-300NP will send all of its |  |
|                      |         | logs to the specified syslog server.                               |  |
| Server MAC Address   | Empty   | Enter the syslog server's MAC address. The R-300NP will send       |  |
|                      |         | all of its logs to the specified syslog server.                    |  |
| Syslog on WAN        |         |                                                                    |  |
| Server 1 IP Address  | Empty   | Enter IP address of first syslog server.                           |  |
| Server 2 IP Address  | Empty   | Enter IP address of second syslog server.                          |  |
| Send to Email        | Disable | Enables or disables the send to e-mail function.                   |  |
| E-mail Server        |         |                                                                    |  |
| IP Address or Domain | Empty   | Enter the SMTP server IP address or domain name. The               |  |
| Name                 |         | maximum allowed characters length is 50.                           |  |
| SMTP Port            | 25      | The SMTP port allowed range is 25 or 2500 to 2599.                 |  |
| E-mail (SMTP) Server | Disable | If your SMTP server requires authentication before accepting       |  |
| needs to check my    |         | e-mail, please <b>enable</b> this check box. The username and      |  |
| account              |         | password are supplied by your network administrator, SMTP          |  |
|                      |         | server provider or ISP.                                            |  |

| Username        | Empty   | Enter the username for the SMTP server.                           |  |  |
|-----------------|---------|-------------------------------------------------------------------|--|--|
| Password Empty  |         | Enter the password for the SMTP server                            |  |  |
| Email From      |         |                                                                   |  |  |
| Name            | Empty   | Enter the name you would like to appear in the "message from"     |  |  |
|                 |         | field of your outgoing message. The maximum allowed               |  |  |
|                 |         | characters length is 20.                                          |  |  |
| Email Address   | Empty   | Enter your e-mail address. This is the address others will use to |  |  |
|                 |         | send email to Email Address 1/Email Address 2.                    |  |  |
| Email To        | Disable | Enables or disables the send to e-mail function.                  |  |  |
| Email Address 1 | Empty   | Enter your first e-mail address to receive the logs.              |  |  |
| Email Address 2 | Empty   | Enter your second e-mail address to receive the logs.             |  |  |

#### Apply

Click "**Apply**" button to save the new settings.

After click "**Apply**" button, the dialog box will appear as below. Click "**Back**" button to return to Syslog setting screen.

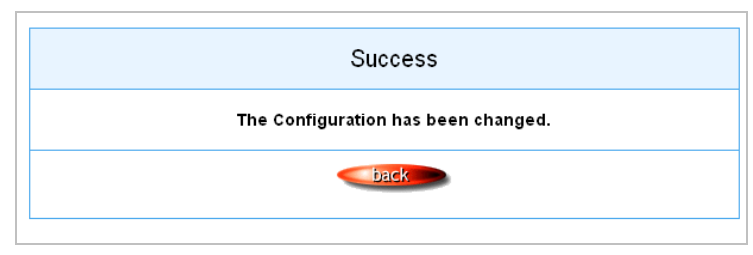

Figure 35 Success Dialog Box

#### Log Settings

| yste | em     |       |                                      |                                                                                |                                      |
|------|--------|-------|--------------------------------------|--------------------------------------------------------------------------------|--------------------------------------|
|      | Syslog | Email | Log Name                             | Description                                                                    | Sending Timing                       |
|      | 2      | ۲     | Device Information                   | Device information updated at specified interval time                          | 10 minute(s) (5~60)                  |
|      | ×      |       | System Up Notice                     | Updated when system is rebooted or restarted                                   | At system reboot or restart          |
|      |        |       | System Account Activity Inform ation | Updated when system manager (Administrator) logs in or out fr<br>om the device | At system manager login or lo<br>out |
|      | ×      |       | Firmware Update Notice               | Updated at completion of firmware update                                       | At firmware update completio         |
|      |        | ×     | Wireless Association Informatio      | Updated with wireless user information at specified interval time              | 10 minute(s) (5~60)                  |

Figure 36 Log Settings Screen

| Item                                   | Default                                   | Description                                                                                                    |
|----------------------------------------|-------------------------------------------|----------------------------------------------------------------------------------------------------|
| System                                 |                                           |                                                                                                    |
| Syslog                                 | Unchecked                                 | If checked, the log data will be sent by syslog.                                                                                                |
| Email                                  | Unchecked                                 | If checked, the log data will be sent by e-mail.                                                                                                |
| Item                                   | Interval Time                             | Description                                                                                                    |
| Device Information                     | 10 minutes                                | The log included system information would be sent<br>according to specified interval time. The time could be set<br>from 5 to 60 minutes.       |
| System Up Notice                       | When system rebooted or restarted         | If device have been rebooted or restarted, the log will be sent.                                                                                |
| System Account<br>Activity Information | When system<br>manager login or<br>logout | A log will be sent if system manager (Administrator) login to or logout from the device                                                         |
| Firmware Update<br>Notice              | When firmware update completed            | A log will be sent if firmware update completed                                                                                                 |
| Wireless Association<br>Information    | 10 minutes.                               | A log including wireless users information will be sent<br>according to specified interval time. The time could be set<br>from 5 to 60 minutes. |

#### Apply

Click "Apply" button to save the new settings.

After click "**Apply**" button, the success dialog box will appear. Click "**Back**" button to return to Logs setting screen.

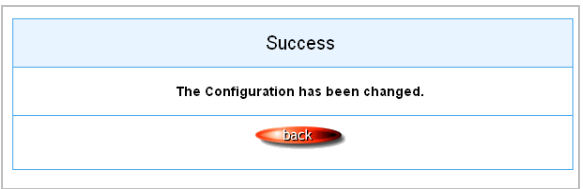

Figure 37 Success Dialog Box

#### 3-2-9 Session Trace

Session Trace is an intelligent function to help service provider to trace every user's access behavior. When "session trace" is enable , the system will collect information such like destination IP, destination port, source IP, source MAC, source port by every user and send the collected information in text format file to specified TFTP server or Email Server.

| SESSION TRACE                                                                                                    |                                                                        |                                                                                                    |  |  |
|----------------------------------------------------------------------------------------------------|------------------------------------------------------------------------|----------------------------------------------------------------------------------------------------|--|--|
| Session Trace : Disable                                                                                                    |                                                                        |                                                                                                    |  |  |
| TFTP Server                                                                                                    | Enable Primary TFTP Server IP Address Secondary TFTP Server IP Address |                                                                                                    |  |  |
| E-mail Server                                                                                                    | Enable                                                                 |                                                                                                    |  |  |
|                                                                                                    | Email Server :                                                         | IP Address or Domain Name :<br>SMTP Port : 25<br>E-mail (SMTP) server needs to check my account :<br>Username : admin<br>Password : ••••• |  |  |
|                                                                                                    | Email From :                                                           | Name :<br>Email address :                                                                                                    |  |  |
|                                                                                                    | Email address 1 : Email address 2 :                                    |                                                                                                    |  |  |
| Send Session Trace log file every 10 minutes. (5~1440) (Note: Session Trace log file will be sent also when collected 50 logs) |                                                                        |                                                                                                    |  |  |
|                                                                                                    |                                                                        | Apply                                                                                                    |  |  |

Figure 38 Session Trace Setting Screen

| Item                   | Default | Description                                      |
|------------------------|---------|--------------------------------------------------|
| Session Trace          | Disable | Disables or enables session trace function.      |
| TFTP Server            | Disable | Disables or enables this function                |
| Primary TFTP Server IP | Empty   | Enter the IP address of the primary TFTP server. |
| Address                |         |                                                  |
| Secondary TFTP Server  | Empty   | Enter the IP address of the second TFTP server.  |
| IP Address             |         |                                                  |
| E-mail Server          | Disable | Disables or enables this function                |

| Send to Email          | Disable    | Enables or disables the send to e-mail function.           |
|------------------------|------------|------------------------------------------------------------|
| IP Address or Domain   | Empty      | Enter the SMTP server IP address or domain name. The       |
| Name                   |            | maximum allowed characters length is 50.                   |
| SMTP Port              | Empty      | The SMTP port allowed range is 25 or 2500 to 2599.         |
| E-mail (SMTP) Server   | Disable    | If your SMTP server requires authentication before         |
| needs to check my      |            | accepting e-mail, click on check box. These values         |
| account                |            | (username and password) are supplied by your network       |
|                        |            | administrator, SMTP server provider or ISP.                |
| Username               | Empty      | Enter the username for the SMTP server.                    |
| Password               | Empty      | Enter the password for the SMTP server                     |
| Email From             |            |                                                            |
| Name                   | Empty      | Enter the name you would like to appear in the "message    |
|                        |            | from" field of your outgoing message. The maximum          |
|                        |            | allowed characters length is 20.                           |
| Email Address          | Empty      | Enter your e-mail address. This is the address others will |
|                        |            | use to send email to Email Address 1/Email Address 2.      |
| Email To               |            |                                                            |
| Email Address 1        | Empty      | Enter your first e-mail address to receive the logs.       |
| Email Address 2        | Empty      | Enter your second e-mail address to receive the logs.      |
| Send Session Trace log | 10 minutes | The field means to send the session trace log file every   |
| file every~ minutes.   |            | interval minutes. The value range is 5 to 1440 (minutes).  |

#### 3-2-10 SNMP

The SNMP Agent Configuration screen enables you to access to your device via Simple Network Management Protocol. If you are not familiar with SNMP, please consult your Network Administrator or consult SNMP reference material. You must first enable SNMP on the SNMP Agent Configuration screen.

| SI | NMP                                    |                        |             |            |           |
|----|----------------------------------------|------------------------|-------------|------------|-----------|
| s  | NMP: Disable 🛩                         | 3                      |             |            |           |
| 9  | SNMP Port: 161 (161 or 16100 ~ 16100 ) |                        |             |            |           |
| Т  | rap Port : 162                         | (162 or 16200 ~ 16299) |             |            |           |
| -  |                                        |                        | 1           |            |           |
|    | No                                     | Community Name         | NMS Address | Privileges | Status    |
|    | 01                                     | public                 | ANY         | Read       | Valid 💌   |
|    | 02                                     | private                | ANY         | Write      | Valid 💌   |
|    | 03                                     |                        | ANY         | All        | Invalid 💌 |
|    | 04                                     |                        | ANY         | All        | Invalid 💌 |
|    | 05                                     |                        | ANY         | All        | Invalid 💌 |
|    |                                        |                        |             | ·          | Apply     |
|    |                                        |                        |             |            |           |

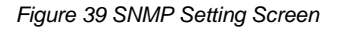

| Item                                   | Default        | Description                                                         |
|----------------------------------------|----------------|---------------------------------------------------------------------|
| SNMP                                   | Disable        | Disables or enables the SNMP management.                            |
| SNMP Port                              | 161            | If the SNMP enables, also allowed to specific the SNMP port         |
| Trap Port                              | 162            | number via NAT. The allowed SNMP port numbers are 161               |
|                                        |                | (default), 16100-16199 and Trap port numbers are 162 (default),     |
|                                        |                | 16200-16299. This Port setting is useful for remote control via     |
|                                        |                | NAT network.                                                        |
| Configuration                          |                |                                                                     |
| Community Name                         | public/private | Every unit with SNMP enable must be configured to recognize         |
|                                        |                | one or more community. The default setting for the community of     |
|                                        |                | entry 1 is "public" and for the entry 2 is "private" and others are |
|                                        |                | empty.                                                              |
| NMS Address ANY The address of the NMS |                | The address of the NMS. The default settings for the NMS            |
|                                        |                | Networking are "ANY".                                               |

| Item       | Default       | Description                                                          |
|------------|---------------|----------------------------------------------------------------------|
| Privileges | Read/Write    | Choose "Read", "Write", "Trap Recipients" and "All" for different    |
|            |               | privileges. The default setting of the entry 2 is "write" and others |
|            |               | are "read".                                                          |
| Status     | Valid/Invalid | Chosen "Valid" or "Invalid". The default setting of entry 1, 2 are   |
|            |               | valid and others are invalid.                                        |

#### 3-2-11 Wireless

#### WIRELESS

| General Setting                                                                                                    | 802.1<br>Coun<br>Chan<br>Chan                          | 1 Mode<br>try :<br>nel :<br>nel Width : | 802.11n + 802.11g<br>ETSI •<br>6 •<br>Auto 20/40 MHZ • | y + 802.11b ▼ |        |    |
|----------------------------------------------------------------------------------------------------|--------------------------------------------------------|-----------------------------------------|--------------------------------------------------------|---------------|--------|----|
| Multiple ESSID Setting                                                                                                    | Item                                                   | 1 E                                     | SSID                                                   | Security      | Edit   | 1  |
|                                                                                                    | 1                                                      | Wirele                                  | ss-XXXX_1                                              | Open          | Edit   |    |
|                                                                                                    | 2                                                      | Wirele                                  | ss-XXXX_2                                              | Open          | Edit 📳 |    |
|                                                                                                    | 3                                                      | Wirele                                  | ss-XXXX_3                                              | Open          | Edit   |    |
|                                                                                                    | 4                                                      | Wirele                                  | ss-XXXX_4                                              | Open          | Edit 💷 |    |
| Do not change the below settings unless you are aware of the possible results. Click <b>Default</b> to restore the factory default settings. |                                                        |                                         |                                                        |               |        |    |
| Beacon Interval                                                                                                    | 200 (msec, range:1~1000, default200)                   |                                         |                                                        |               |        |    |
| RTS Threshold                                                                                                    | 2342 (range:256~2342, default:2342)                    |                                         |                                                        |               |        |    |
| Fragmentation Threshold                                                                                                    | 2346 (range:256~2346, default:2346, even numbers only) |                                         |                                                        |               |        |    |
| Preamble Type                                                                                                    | Short Preamble 🖲 Long Preamble 🔍 Dynamic Preamble      |                                         |                                                        |               |        |    |
|                                                                                                    |                                                        |                                         |                                                        |               | Defau  | lt |

#### Figure 40 Wireless Setting Screen

| Item             | Default                     | Description                                                                                                    |  |  |  |
|------------------|-----------------------------|----------------------------------------------------------------------------------------------------|--|--|--|
| General Settings | General Settings            |                                                                                                    |  |  |  |
| 802.11 Mode      | 802.11n+802.11<br>g+802.11b | Choose one :<br>-802.11n+802.11g+802.11b<br>-802.11n+802.11g<br>-802.11g+802.11b<br>-802.11n only<br>-802.11g only |  |  |  |
|                  |                             | -802.11b only                                                                                                    |  |  |  |

| Country                    | ETSI                   | Wireless Region. You could choose "ETSI" or "FCC".                                                                                                    |  |
|----------------------------|------------------------|----------------------------------------------------------------------------------------------------|--|
| Channel                    | 6                      | Select the channel ID for wireless connection.                                                                                                    |  |
| Channel Width              | Auto 20/40 MHZ         | You could chose "Auto 20/40 MHZ" or "20 MHZ"                                                                                                    |  |
| Multiple ESSID Setti       | ng                     |                                                                                                    |  |
| ESSID                      | Wireless-XXXX<br>_1 ~4 | The R-300NP has 4 ESSID. The ESSID is the unique name<br>that is shared among all points in a wireless network. It is<br>case sensitive and must not exceed 32 characters. Click<br>"Edit", then you can configure more detail of ESSID settings.<br>The default ESSID name is Wireless-XXXX_1(to 4) "XXXX" is<br>the last 4 digit of R-300NP WLAN MAC.                                     |  |
| Beacon Interval            | 200                    | This value valid range is 1 to 1000 indicates the frequency interval of the beacon.                                                                                                    |  |
| RTS Threshold              | 2342                   | This value valid range is 256-2342. This setting determines<br>the packet size at which the R-300NP issues a request to<br>send (RTS) before sending the packet. A low RTS Threshold<br>setting can be useful in areas where many client devices are<br>associating with the R-300NP, or in areas where the clients<br>are far apart and can detect only the R-300NP and not each<br>other. |  |
| Fragmentation<br>Threshold | 2346                   | This setting determines the size at which packets are<br>fragmented. Enter a setting ranging from 256 to 2346 bytes.<br>Use a low setting in areas where communication is poor or<br>where there is a great deal of radio interference.                                                                                                    |  |
| Preamble Type              | Long Preamble          | The preamble type is a section of data at the head of a packet that contains information the R-300NP and client devices need when sending and receiving packets. The setting menu allows you to select a long, short or dynamic preamble type.                                                                                                    |  |

#### • Edit the ESSID

| WIRELESS ESSID 1 CONFIGURATION |        |            |  |
|--------------------------------|--------|------------|--|
| General Settings               | Active | ◎ Inactive |  |

| General Settings  | ⊛ Active<br>ESSID:<br>Broadcast:    | © inactive<br>Mireless-4946_1 (Max.=32)<br>Enable ▼ |       |
|-------------------|-------------------------------------|-----------------------------------------------------|-------|
| Security Settings | ® Open<br>© WEP<br>© WPA © WPA2 ⊚ M | lixMode                                             |       |
|                   |                                     |                                                     | Apply |

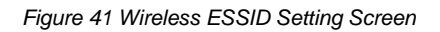

| Item              | Default                                                                                       | Description                                                                                                    |  |  |  |
|-------------------|-----------------------------------------------------------------------------------------------|----------------------------------------------------------------------------------------------------|--|--|--|
| General Settings  | General Settings                                                                              |                                                                                                    |  |  |  |
| ESSID             | Active                                                                                        | You could set active or inactive for any ESSID.<br>The ESSID is the unique name that is shared among all<br>points in a wireless network. It is case sensitive and must not<br>exceed 32 characters. |  |  |  |
| Broadcast         | Enable                                                                                        | a method of transferring a message to all recipients<br>simultaneously                                                                                                    |  |  |  |
| Security Settings |                                                                                               |                                                                                                    |  |  |  |
| Security Settings | Open                                                                                          | This allows you to setting if there's any data encryption will be<br>and what kind of encryption you would like to use.                                                                              |  |  |  |
| Open              |                                                                                               | Data will transit without any data encryption.                                                                                                    |  |  |  |
| WEP Encryption    | Wired Equivaler<br>WEP<br>Encryption : 64 bi<br>Mode : HEX V<br>WEP Key :<br>1<br>2<br>3<br>4 | nt Privacy Encryption                                                                                                    |  |  |  |
| Encryption        | 64 bit                                                                                        | The R-300NP supports 64-bit or 128 bit WEP encryption.                                                                                                    |  |  |  |
| Mode HEX          |                                                                                               | Options: HEX (Hexadecimal) and ASCII (American Standard Code for Information Interchange).                                                                                                    |  |  |  |
| WEP Key           | 1                                                                                             | This selects which of the Keys that R-300NP uses when it transmits. You can change the selected encryption key any                                                                                   |  |  |  |

|                                         |                                                                                                    | time to increase the security of your network.<br>Note: You have to configure all WEP keys (1~4), and select<br>one of the WEP key you would like to use this time.<br>Enter 5 characters for ASCII 64-bit WEP Key.<br>Enter 10 characters for Hex 64-bit WEP Key.<br>Enter 13 characters for ASCII 128-bit WEP Key. |  |
|-----------------------------------------|----------------------------------------------------------------------------------------------------|----------------------------------------------------------------------------------------------------|--|
|                                         | Wi-Fi Protected                                                                                                    | d Access Encryption                                                                                                    |  |
| WPA ,WPA2 and<br>Mix mode<br>Encryption | Group Key Rekeying:Pe<br>Use WPA or<br>Pre-shared k<br>Use WPA or<br>RADIUS Serv<br>Authentication<br>Shared Secret | rr 86400 Seconds WPA2 with Pre-shared Key iey: [1234567890] (8-32 Characters) WPA2 with 802.1x rer IP/Domain: on Port: 1812 at Key:                                                                                                    |  |
| Group Key<br>Re-Keying                  | 86400 Seconds                                                                                                    | Enter a number in the field to set the force re-keying interval.                                                                                                    |  |
| Use WPA with<br>Pre-shared Key          | Enable                                                                                                    |                                                                                                    |  |
| Pre-Shared Key                          | 1234567890 Enter a pre-shared key from 8 to 32 case sensitive ASCII characters.                                     |                                                                                                    |  |
| Use WPA with<br>RADIUS                  | Disable                                                                                                    |                                                                                                    |  |
| Server IP                               | Empty                                                                                                    | Enter the RADIUS server IP address or domain name. The maximum allowed characters length is 15.                                                                                                    |  |
| Authentication Port                     | 1812                                                                                                    | Enter the authentication port number. The allowed numbers are from 0 to 65535.                                                                                                    |  |
| Share Secret Key                        | Empty                                                                                                    | Enter the RADIUS secret key                                                                                                    |  |

Apply Click "Apply" button to save the new settings.

#### 3-2-12 Firewall

A firewall protects your network against threats from the public Internet. Here you can enable or

disable R-300NP's firewall.

| FIREWALL                   |                                                                                                    |  |
|----------------------------|----------------------------------------------------------------------------------------------------|--|
| Block IP Options           | Enable      Disable     Disable |  |
| Attack                     | Interface WANLAN *                                                                                                    |  |
| Block Trace Route          | Table O Disable                                                                                                    |  |
| Block SYN Fragment         | Enable      Disable     Disable |  |
| Auger                      | Interface WAMLAN •                                                                                                    |  |
| Block TCP Flags Scan       | Enable      Disable     Disable |  |
|                            | Interface WANLAN •                                                                                                    |  |
| Block SYN Flood            | ⊛ Enable ⊙ Disable                                                                                                    |  |
| Audek                      | Threshold 50 packets/ per sec.(max. 200 packets)                                                                                                    |  |
|                            | Interface WANLAN •                                                                                                    |  |
| Block UDP Flood And        | ⊛ Enable ⊙ Disable                                                                                                    |  |
| Fraggie Attack             | Threshold 50 packets/ per sec.(max. 200 packets)                                                                                                    |  |
|                            | Interface WANLAN •                                                                                                    |  |
| Block ICMP Flood           | ⊛ Enable ◎ Disable                                                                                                    |  |
| Attack And Smurr<br>Attack | Threshold 50 packets/ per sec.(max. 200 packets)                                                                                                    |  |
|                            | Interface WANLAN •                                                                                                    |  |
| Port Scan Defence          | ⊛ Enable ◎ Disable                                                                                                    |  |
|                            | Interface WANLAN •                                                                                                    |  |
|                            | Apply                                                                                                    |  |

Figure 42 Firewall Setting Screen

| Item              | Default | Description                                                |
|-------------------|---------|------------------------------------------------------------|
| Block IP Options  | Enable  | The R-300NP will ignore any IP packets with IP option      |
| Attack            | WAN/LAN | field in the datagram header. The reason for limitation    |
|                   |         | is IP option appears to be a vulnerability of the security |
|                   |         | because it will carry significant information, such as     |
|                   |         | security, closed user group parameters, a series of        |
|                   |         | Internet addresses, routing messagesetc.                   |
|                   |         | Interface: WAN/LAN, WAN, LAN                               |
| Block Trace Route | Enable  | The R-300NP will not forward any trace route packets       |
|                   |         | if you enable this item.                                   |
| Block SYN         | Enable  | The R-300NP will drop any packets that having SYN          |
| Fragment Attack   | WAN/LAN | flag and having mote fragment setting if you enable        |

|                   |                     | this item.                                             |
|-------------------|---------------------|--------------------------------------------------------|
|                   |                     | Interface: WAN/LAN, WAN, LAN                           |
| Block TCP Flags   | Enable              | Any TCP packet with anomaly flag setting will be       |
| Scan              | WAN/LAN             | dropped if you enable this item. Those scanning        |
|                   |                     | activities include no flag scan, FIN without ACK scan, |
|                   |                     | SYN FIN scan, Xmas scan and full Xmas scan.            |
|                   |                     | Interface: WAN/LAN, WAN, LAN                           |
| Block SYN Flood   | Enable              | Enable the SYN flood defense function to prevent the   |
| Attack            | 50 packets/ per sec | TCP SYN packets' attempt to exhaust the                |
|                   | WAN/LAN             | limited-resource of R-300NP. Once the TCP SYN          |
|                   |                     | packets exceeded the defined value, the R-300NP will   |
|                   |                     | start to discard the subsequent TCP SYN packets.       |
|                   |                     | Interface: WAN/LAN, WAN, LAN                           |
| Block UDP Flood   | Enable              | Once the UDP packets exceeded the defined value,       |
| And Fraggle       | 50 packets/ per sec | the R-300NP will start to discard the subsequent UDP   |
| Attack            | WAN/LAN             | packets.                                               |
|                   |                     | Interface: WAN/LAN, WAN, LAN                           |
| Block ICMP Flood  | Enable              | Similar to the UDP flood defense function, once the    |
| Attack And Smurf  | 50 packets/ per sec | thresholds of ICMP packets have exceeded the           |
| Attack            | WAN/LAN             | defined value, the R-300NP will discard the ICMP echo  |
|                   |                     | requests coming from the Internet.                     |
|                   |                     | And R-300NP will also ignore any broadcasting ICMP     |
|                   |                     | echo request.                                          |
|                   |                     | Interface: WAN/LAN, WAN, LAN                           |
| Port Scan Defence | Enable              | Enables/disables R-300NP from responding to            |
|                   | WAN/LAN             | Internet based port scans. This feature is designed to |
|                   |                     | protect your private local network from Internet based |
|                   |                     | hackers who attempt to gain unsolicited access your    |
|                   |                     | network by detecting open IP ports on R-300NP.         |
|                   |                     | Interface: WAN/LAN, WAN, LAN                           |

#### 3-3 System Status

Display R-300NP system basic status, including,

- 1. System
- 2. Current User
- 3. DHCP Clients
- 4. Session List

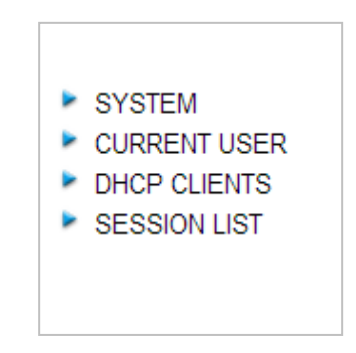

Figure 43 System Status Item Screen

#### 3-3-1 System

The System Information Menu displays current system basic information including the service connection message, host name, LAN, WAN, DHCP Configuration, DNS, E-mail Redirection, SSL Certificate, network traffic Information and the system firmware version.

#### SYSTEM

| I O I EM                                 |                        |                                       |  |
|------------------------------------------|------------------------|---------------------------------------|--|
| Display the detailed system information. |                        |                                       |  |
| Service                                  | Internet Connection    | ОК                                    |  |
|                                          | Wireless Service       | ОК                                    |  |
|                                          |                        |                                       |  |
| System                                   | System Name            |                                       |  |
|                                          | Firmware Version       | 1.07.06                               |  |
|                                          | Wireless Version       | 1.00a                                 |  |
|                                          | Bootrom Version        | 1.03                                  |  |
|                                          | LAN MAC Address        | 00:90:0E:00:60:C0                     |  |
|                                          | WAN MAC Address        | 00:90:0E:00:60:C1                     |  |
|                                          | WLAN MAC Address       | 00:90:0E:00:60:C4                     |  |
|                                          | System Time            | 2004/7/2 17:10:35                     |  |
|                                          | System Up Time         | 00D:01H:02M:48S                       |  |
|                                          |                        | · · · · · · · · · · · · · · · · · · · |  |
| LAN IP                                   | Public LAN IP Address  | 10.59.1.1                             |  |
|                                          | Subnet Mask            | 255.255.255.0                         |  |
|                                          |                        |                                       |  |
|                                          | Private LAN IP Address | 10.59.2.1                             |  |
|                                          | Subnet Mask            | 255.255.255.0                         |  |
|                                          |                        |                                       |  |
| WAN IP                                   | WAN Port Mode          | DHCP Client (Disconnect)              |  |
|                                          | IP Address             | None                                  |  |
|                                          | Subnet Mask            | None                                  |  |
|                                          | Gateway IP address     | None                                  |  |
|                                          |                        |                                       |  |
| DNS                                      | Primary DNS Server     |                                       |  |
|                                          | Secondary DNS Server   |                                       |  |
|                                          |                        |                                       |  |
| DHCP                                     | DHCP Status            | Server                                |  |
|                                          | Start IP Address       | 10.59.1.2                             |  |
|                                          | End IP Address:        | 10.59.1.254                           |  |
|                                          | Lease Time             | 300                                   |  |
|                                          |                        |                                       |  |

| Wireless             | ESSID             | Wireless           |
|----------------------|-------------------|--------------------|
|                      | Channel           | 6                  |
|                      | Secure Mode       | Disable            |
| E-Mail               |                   |                    |
| Nature Traffia       |                   |                    |
| Network frame        |                   | Tx Data: 75504960  |
|                      | WAN Traffic       | Rx Data: 400141351 |
|                      |                   | Tx Error: 0        |
|                      |                   | Rx Error: 101      |
|                      |                   | Tx Data: 375138007 |
|                      | LAN Troffic       | Rx Data: 73439158  |
|                      | Levis maine       | Tx Error: 0        |
|                      |                   | Rx Error: 4        |
|                      |                   | Tx Data: 110       |
|                      | Wireless Traffic  | Rx Data: 0         |
|                      | vvireless framc   | Tx Error: 0        |
|                      |                   | Rx Error: 0        |
| Location Information |                   |                    |
| Location mormation   | Location          |                    |
|                      | Address           |                    |
|                      | City              |                    |
|                      | State             |                    |
|                      | Zip               |                    |
|                      | Country           |                    |
|                      | Contact Name      |                    |
|                      | Contact Telephone |                    |
|                      | Contact FAX       |                    |
|                      | Contact Email     |                    |
| SSL Certificate      | Country           | 00                 |
|                      | State             | Local State        |
|                      | Local City        | Local City         |
|                      | Organization      | Local Group        |
|                      | Organization Unit | Local Host         |
|                      | Common Name       | 1111               |
|                      | Email Address     | mail@1111          |
|                      | Linali Address    | mani@1.1.1.1       |

#### R-300NP connect to Coolbee WiFi service

If you R-300NP have registered on Coolbee WiFi and have been switch to Coolbee WiFi mode(Social Media Authentication enable), you will see the status of Coolbee WiFi on the top of the system page as below.

| Coolbee WiFi Service | Coolbee WiFi Social Media Service | ок |
|----------------------|-----------------------------------|----|
|                      | Connect to Coolbee WiFi server    | ок |

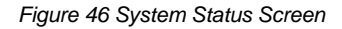

#### 3-3-2 Current User

Display the current logged-in subscribers' status. It allows the service provider to disconnect any subscribers.

CURRENT USER

|    |      |           |            |                   |                    | Refresh        |
|----|------|-----------|------------|-------------------|--------------------|----------------|
|    | No.  | Interface | IP Address | MAC Address       | Session            | Delete         |
|    | 1    | Ethernet  | 10.59.1.2  | 90:E6:BA:8B:8F:BB | 33                 |                |
| PH | GO 1 | ▼ PAGE    |            |                   | Dele               | ete Delete All |
|    |      |           |            |                   | H First • Previous | Next 🕨 End 🛏   |

Figure 47 Current User List (No Authentication)

| ltem        | Description                                                               |
|-------------|---------------------------------------------------------------------------|
| Refresh     | Click on refresh button to update the current user list page.             |
| IP Address  | Click the column button to sort the column in ascending/descending order. |
| MAC Address | Click the column button to sort the column in ascending/descending order. |
| Delete      | Select the check boxes and click " <b>Delete</b> " to delete accounts.    |
| Delete All  | Delete all accounts in current user list.                                 |

#### 3-3-3 DHCP Clients

The DHCP client table shows the current DHCP users for both Public DHCP and Private DHCP.

| DHCP C     | LIENTS       |                                |                                 |  |            |  |
|------------|--------------|--------------------------------|---------------------------------|--|------------|--|
| Public DHC | P Private    | DHCP                           |                                 |  |            |  |
|            |              |                                |                                 |  |            |  |
| Public     | DHCP Client  | s Information, including assig | ned IP address and MAC address. |  |            |  |
|            |              |                                |                                 |  |            |  |
| ШП         | e DHCP Clier | t's will refresh every 10      | minute(s) (1~60 minute)         |  |            |  |
|            |              |                                |                                 |  |            |  |
|            | No.          |                                | MAC Address                     |  | IP Address |  |
|            |              |                                |                                 |  |            |  |

#### Figure 48 Current User Screen

#### 3-3-4 Session List

The administrator could remote monitor the real time usage status of R-300NP via this page.

| SESSION LIST                                                                                                    |             |                 |           |                    |         |
|----------------------------------------------------------------------------------------------------|-------------|-----------------|-----------|--------------------|---------|
| List sessions of Network events: Incoming and outgoing packet information, including source IP address, destination IP address, and port number. |             |                 |           |                    |         |
| Refresh session list every 10 minutes. (1-60 minute)                                                                                             |             |                 |           |                    |         |
| No. TCP/UDP Client IP                                                                                                    | Client Port | Translated Port | Remote IP | Remote Port        | Idle    |
|                                                                                                    |             |                 |           |                    |         |
|                                                                                                    |             |                 |           |                    |         |
|                                                                                                    |             |                 | 🕷 Fin     | st 4 Previous Next | 🕨 End 🗰 |
|                                                                                                    |             |                 |           |                    |         |

Figure 49 Session List Screen

#### 3-4 System Tools

This allows service provider or administrator to process Firmware upgrade, change password and backup or restore configuration.

- 1. CONFIGURATION
- 2. FIRMWARE
- 3. SYSTEM ACCOUNT
- 4. PING COMMAND
- 5. RESTART
- 6. LOGOUT

- CONFIGURATION
- FIRMWARE
- SYSTEM ACCOUNT
- PING COMMAND
- RESTART
- LOGOUT

Figure 50 System Tools Item

#### 3-4-1 Configuration

Use the Configuration item to save, restore or reset configuration parameters of the R-300NP. CONFIGURATION

| This feature can backup the               | e system configuration from this device to your PC or restore your stored system configuration to this device.                                            |       |
|-------------------------------------------|----------------------------------------------------------------------------------------------------|-------|
| Backup                                    | Click Backup to backup the system configuration from this device to your computer or to the remote TFTP server. Remote TFTP Server IP Address: File Name: | Apply |
| Restore                                   | To restore your stored system configuration to this device.<br>Local PC File Path: <mark>國建確案</mark> 未選擇權案<br>Remote TFTP Server IP Address:              |       |
|                                           | File Name:                                                                                                    | Apply |
| Reset the system back to factory defaults |                                                                                                    | Apply |

Figure 51 Configuration Setting Screen

| Item                  | Default                                                               | Description                                                     |  |
|-----------------------|-----------------------------------------------------------------------|-----------------------------------------------------------------|--|
| Backup                | Click it to save the system configuration to your computer. (The      |                                                                 |  |
|                       | file name                                                             | is "export.cfg" ) or it could be save to the TFTP you assigned. |  |
| Remote TFTP Server IP | Empty                                                                 | Enter the IP address of TFTP Server that you would like to      |  |
| Address               |                                                                       | store the system backup file.                                   |  |
| File Name             | Empty                                                                 | Enter the file name for the system backup file.                 |  |
| Restore               | Click it to restore your system configuration, you could choose the f |                                                                 |  |
|                       | from your                                                             | computer or TFTP server.                                        |  |
| Local PC File Path    | Empty                                                                 | Enter the file pathname of the system configuration file in the |  |
|                       |                                                                       | Local PC File Path field.                                       |  |
| Remote TFTP Server IP | Empty                                                                 | Enter the IP address of TFTP Server where the system            |  |
| Address               |                                                                       | configuration file is stored.                                   |  |
| File Name             | Empty                                                                 | Enter the file name that you use to restore the system.         |  |
| Reset the system back | Click it to                                                           | erase all setting and back to factory default.                  |  |
| to factory defaults   |                                                                       |                                                                 |  |

#### 3-4-2 Firmware

This function allows you to upgrade the firmware of your R-300NP.

#### Manual Firmware Upgrade

| FIRMWARE                 |                                     |                                               |
|--------------------------|-------------------------------------|-----------------------------------------------|
| Manual Firmware Upgrade  | Scheduled Firmware Upgrade          |                                               |
|                          |                                     |                                               |
| To upgrade the firmware, | click Browse to locate the firmware | le or use remote TFTP server and click Apply. |
| Local PC File Path :     |                                     |                                               |
| 選擇檔案 未選擇檔案               |                                     |                                               |
|                          |                                     | Apply                                         |
| Remote TFTP Server IP A  | ddress :                            |                                               |
|                          |                                     | Apply                                         |
|                          |                                     |                                               |

Figure 52 Manual Firmware Upgrade Setting Screen

| Item                                                             | Default | Description                                 |  |  |
|------------------------------------------------------------------|---------|---------------------------------------------|--|--|
| This allow administrator to upgrade the firmware via local file. |         |                                             |  |  |
| Local PC File Path                                               | Empty   | Select the file from local PC.              |  |  |
| This allows administrator use TFTP server to upgrade firmware.   |         |                                             |  |  |
| Remote TFTP Server IP                                            | Empty   | Enter the IP address of TFTP Server.        |  |  |
| Address                                                          |         |                                             |  |  |
| File Name                                                        | Empty   | Enter the file name in the File Name field. |  |  |

#### Note:

- 1. Before downloading the new firmware, users must save the configuration file for restore configuration parameters of the device.
- 2. Do not remove power during the upgrade process. This will damage the unit.

#### • Scheduled Firmware Upgrade

Scheduled Firmware Upgrade is a program that enables an automatic upgrade to the latest firmware version through the TFTP server.

| is feature allows you to upg | ade the system firmware on a regular (hourly / daily / weekly) | /) basis automatically. |
|------------------------------|----------------------------------------------------------------|-------------------------|
| Disable 🔘 Enable             |                                                                |                         |
| TFTP Server IP               |                                                                |                         |
| File Synchronization         | Vie                                                            | w Sample File           |
| Frequency                    | Weekly O Daily O Hourly     Sunday 00 Hourle                   | 00 Min.                 |

Figure 53 Scheduled Firmware Upgrade Setting Screen

| ltem                    | Default                                                   | Description                                         |  |
|-------------------------|-----------------------------------------------------------|-----------------------------------------------------|--|
| Disable/Enable          | Disable                                                   | Disable or enable the scheduled firmware upgrade    |  |
|                         |                                                           | function.                                           |  |
| TFTP Server IP          | Empty                                                     | Enter the IP address of TFTP Server.                |  |
| File Synchronization    | Empty                                                     | Enter the file name and location in the File        |  |
|                         |                                                           | Synchronization field.                              |  |
| <u>View Sample File</u> | Click the button to display synchronization file example. |                                                     |  |
| Frequency               | Weekly                                                    | Set the firmware upgrade time. The default value is |  |
|                         |                                                           | "Weekly".                                           |  |

Note: Do not turn the power off during the upgrade process. This will damage the unit.

#### 3-4-3 System Account

Use the System Account screen to change the administrator setting.

| Administrator Account |                   |  |
|-----------------------|-------------------|--|
| Username :            | admin             |  |
| Password :            |                   |  |
| Confirm :             |                   |  |
| Idle Time Out         | 5 Min(s) (1~1440) |  |
|                       | Apply             |  |

#### Figure 54 System Account Setting Screen

| Item          | Description                                                                         |
|---------------|-------------------------------------------------------------------------------------|
| Username      | The username can consist of up to 20 alphanumeric characters and is sensitive.      |
| Password      | The password can consist of up to 20 alphanumeric characters and is sensitive.      |
| Confirm       | The password for confirmation.                                                      |
| Idle Time Out | The user idle time out valid is 1 to 1440 minutes. If the idle time out is set as 5 |
|               | minutes, it means if the account doesn't send packet in 5 minutes, the account will |
|               | logout automatically.                                                               |

#### 3-4-4 PING Command

The Ping function can check the R-300NP networking connect status.

#### Figure 55 Ping Command Screen

| Item      | Description                                                                    |
|-----------|--------------------------------------------------------------------------------|
| IP or URL | Enter the IP address or the URL link of the unit that you would like to check. |

#### 3-4-5 Restart

If your R-300NP is not running normally, you can choose this option to restart R-300NP. Click the "**Apply**" button to restart the R-300NP with all of your settings remaining the same.

# RESTART Click Apply to restart the system. If you do not wish to restart the system, choose a menu option to leave this page. Apply

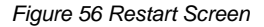

#### 3-4-6 Logout

If you would like to leave the configuration page, please click "Apply" to exit.

#### LOGOUT

Click Apply to log out. If you do not wish to log out, choose a menu option to leave this page.

Figure 57 Logout Screen

Apply

#### **Appendix A Regulations/EMI Compliance**

#### FCC Warning statement

#### For FCC 15b devices

This equipment has been tested and found to comply with the limits for a Class B digital device, pursuant to part 15 of the FCC rules. These limits are designed to provide reasonable protection against harmful interference in a residential installation. This equipment generates, uses and can radiate radio frequency energy and, if not installed and used in accordance with the instructions, may cause harmful interference to radio communications. However, there is no guarantee that interference will not occur in a particular installation. If this equipment does cause harmful interference to radio or television reception, which can be determined by turning the equipment off and on, the user is encouraged to try to correct the interference by one or more of the following measures:

- Reorient or relocate the receiving antenna.
- Increase the separation between the equipment and receiver.
- Connect the equipment into an outlet on a circuit different from that to which the receiver is connected.
- Consult the dealer or an experienced radio/TV technician for help.

You are cautioned that changes or modifications not expressly approved by the party responsible for compliance could void your authority to operate the equipment.

This device complies with Part 15 of the FCC Rules. Operation is subject to the following two conditions: (1) this device may not cause harmful interference and (2) this device must accept any interference received, including interference that may cause undesired operation

#### FCC RF Radiation Exposure Statement

- This Transmitter must not be co-located or operating in conjunction with any other antenna or transmitter.
- This equipment complies with FCC RF radiation exposure limits set forth for an uncontrolled environment. This equipment should be installed and operated with a minimum distance of 20 centimeters between the radiator and your body.

#### NCC Statement

低功率射頻電機設備警語

依據低功率電波輻射性電機管理辦法

第十二條

經型式認證合格之低功率射頻電機,非經許可,公司、商號或使用者均不得擅自變更頻率、加大功 率或變更原設計之特性及功能。

第十四條

低功率射頻電機之使用不得影響飛航安全及干擾合法通信;經發現有干擾現象時,應立即停用,並改善至無干擾時方得繼續使用。

前項合法通信,指依電信法規定作業之無線電通信。

低功率射頻電機須忍受合法通信或工業、科學及醫療用電波輻射性電機設備之干擾。

NTC Thailand:

"This telecommunication equipment conforms to NTC technical requirement."

#### Appendix D LIMITED WARRANTY

#### What the warranty covers:

We warrant its products to be free from defects in material and workmanship during the warranty period. If a product proves to be defective in material or workmanship during the warranty period, we will at its sole option repair or replace the product with a like product. Replacement product or parts may include remanufactured or refurbished parts or components.

How long the warranty is effective:

The Easy Hotspot Kit is warranted for one year for all parts and one year for all labor from the date of the first consumer purchase.

Who the warranty protects:

This warranty is valid only for the first consumer purchaser.

#### What the warranty does not cover:

- 1. Any product, on which the serial number has been defaced, modified or removed.
- 2. Damage, deterioration or malfunction resulting from:
  - a. Accident, misuse, neglect, fire, water, lightning, or other acts of nature, unauthorized product modification, or failure to follow instructions supplied with the product.
  - b. Repair or attempted repair by anyone not authorized by us.
  - c. Any damage of the product due to shipment.
  - d. Removal or installation of the product.
  - e. Causes external to the product, such as electric power fluctuations or failure.
  - f. Use of supplies or parts not meeting our specifications.
  - g. Normal wears and tear.
  - h. Any other cause that does not relate to a product defect.
- 3. Removal, installation, and set-up service charges.

#### How to get service:

- 1. For information about receiving service under warranty, contact our Customer Support.
- To obtain warranted service, you will be required to provide (a) the original dated sales slip, (b) your name, (c) your address, (d) a Description of the problem and (e) the serial number of the product.
- 3. Take or ship the product prepaid in the original container to your dealer, and our service center.
- 4. For additional information, contact your dealer or our Customer Service Center.

#### Limitation of implied warranties:

THERE ARE NO WARRANTIED, EXPRESSED OR IMPLIED, WHICH EXTEND BEYOND THE DESCRIPTION CONTAINED HEREIN INCLUDING THE IMPLIED WARRANTY OF MERCHANTABILITY AND FITNESS FOR A PARTICULAR PURPOSE.

#### Exclusion of damages:

OUR LIABILITY IS LIMITED TO THE COST OF REPAIR OR REPLACEMENT OF THE PRODUCT. We SHALL NOT BE LIABLE FOR:

- DAMAGE TO OTHER PROPERTY CAUSED BY ANY DEFECTS IN THE PRODUCT, DAMAGES BASED UPON INCONVENIENCE, LOSS OF USE OF THE PRODUCT, LOSS OF TIME, LOSS OF PROFITS, LOSS OF BUSINESS OPPORTUNITY, LOSS OF GOODWILL, INTERFERENCE WITH BUSINESS RELATIONSHIPS, OR OTHER COMMERCIAL LOSS, EVEN IF ADVISED OF THE POSSIBLITY OF SUCH DAMAGES.
- 2. ANY OTHER DAMAGES, WHETHER INCIDENTAL, CONSEQUENTIAL OR OTHERWISE.
- 3. ANY CLAIM AGAINST THE CUSTOMER BY ANY OTHER PARTY.